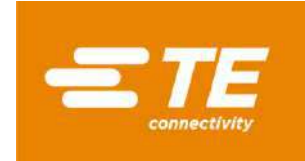

### Table of Contents

|                                                                                                    | ••••••••••••••••••••••••••••••••••••••• |
|----------------------------------------------------------------------------------------------------|-----------------------------------------|
| INTRODUCTION                                                                                                    |                                         |
| LOGIN TO TE CONNECTIVITY SUPPLIER PORTAL                                                                                                    |                                         |
| New User / Self registration process                                                                                                    |                                         |
| Log in                                                                                                    |                                         |
| Foraot password                                                                                                    |                                         |
| Chanae Ianauaae                                                                                                    |                                         |
| Login sunnort                                                                                                    |                                         |
|                                                                                                    |                                         |
| Complete open requests                                                                                                    |                                         |
| Origin criteria for ELL Japan:                                                                                                    |                                         |
| Origin criteria for LO-Japan                                                                                                    |                                         |
| Rulk entries                                                                                                    |                                         |
| Mass load antion                                                                                                    |                                         |
|                                                                                                    |                                         |
| For FLIALL and FLIP                                                                                                    |                                         |
| Unload file in OCS.                                                                                                    |                                         |
| Completing and E-signing the document                                                                                                    |                                         |
|                                                                                                    |                                         |
|                                                                                                    |                                         |
| Login issues                                                                                                    |                                         |
| "Droforontial Status" not recoorded                                                                                                    |                                         |
| Time Period overlapping                                                                                                    |                                         |
| Fisign issues                                                                                                    |                                         |
|                                                                                                    |                                         |
| SION FRANÇAISE                                                                                                    | 1                                       |
|                                                                                                    |                                         |
| NTRODUCTION                                                                                                    | -                                       |
|                                                                                                    |                                         |
| NTRODUCTION                                                                                                    |                                         |
| NTRODUCTION<br>Se connecter au portail fournisseurs de TE Connectivity<br>Nouvel utilisateur                                                                                                    |                                         |
| INTRODUCTION<br>Se connecter au portail fournisseurs de TE Connectivity<br>Nouvel utilisateur<br>Se connecter<br>Mat de passo publió                                                                                                    |                                         |
| INTRODUCTION<br>Se connecter au portail fournisseurs de TE Connectivity<br>Nouvel utilisateur<br>Se connecter<br>Mot de passe oublié                                                                                                    |                                         |
| INTRODUCTION<br>Se connecter au portail fournisseurs de TE Connectivity<br>Nouvel utilisateur<br>Se connecter<br>Mot de passe oublié<br>Changer la langue                                                                                                    |                                         |
| INTRODUCTION<br>Se connecter AU PORTAIL FOURNISSEURS DE TE CONNECTIVITY<br>Nouvel utilisateur<br>Se connecter<br>Mot de passe oublié<br>Changer la langue<br>Contacter notre Service Support                                                                                                    |                                         |
| INTRODUCTION<br>Se connecter AU PORTAIL FOURNISSEURS DE TE CONNECTIVITY<br>Nouvel utilisateur<br>Se connecter<br>Mot de passe oublié<br>Changer la langue<br>Contacter notre Service Support<br>Acceder A L'APPLICATION OCS-WEB                                                                                                    |                                         |
| INTRODUCTION<br>Se connecter AU PORTAIL FOURNISSEURS DE TE CONNECTIVITY<br>Nouvel utilisateur<br>Se connecter<br>Mot de passe oublié<br>Changer la langue<br>Contacter notre Service Support<br>Acceder A L'APPLICATION OCS-WEB<br>Compléter les sollicitations                                                                                                    |                                         |
| INTRODUCTION<br>Se connecter AU PORTAIL FOURNISSEURS DE TE CONNECTIVITY<br>Nouvel utilisateur<br>Se connecter<br>Mot de passe oublié<br>Changer la langue<br>Contacter notre Service Support<br>Acceder A L'APPLICATION OCS-WEB<br>Compléter les sollicitations<br>Critères d'origines EU-Japon :                                                                                                    |                                         |
| INTRODUCTION<br>SE CONNECTER AU PORTAIL FOURNISSEURS DE TE CONNECTIVITY<br>Nouvel utilisateur<br>Se connecter<br>Mot de passe oublié<br>Changer la langue<br>Contacter notre Service Support<br>Acceder A L'APPLICATION OCS-WEB<br>Compléter les sollicitations<br>Critères d'origines EU-Japon :<br>Critères d'origine USMCA :                                                                                                    |                                         |
| INTRODUCTION<br>SE CONNECTER AU PORTAIL FOURNISSEURS DE TE CONNECTIVITY<br>Nouvel utilisateur<br>Se connecter<br>Mot de passe oublié<br>Changer la langue<br>Contacter notre Service Support<br>Acceder A L'APPLICATION OCS-WEB<br>Compléter les sollicitations<br>Critères d'origines EU-Japon :<br>Critères d'origine USMCA :<br>Saisie multiple                                                                                                    |                                         |
| INTRODUCTION<br>SE CONNECTER AU PORTAIL FOURNISSEURS DE TE CONNECTIVITY<br>Nouvel utilisateur<br>Se connecter<br>Mot de passe oublié<br>Changer la langue<br>Contacter notre Service Support<br>Acceder A L'APPLICATION OCS-WEB<br>Compléter les sollicitations<br>Critères d'origines EU-Japon :<br>Critères d'origine USMCA :<br>Saisie multiple<br>Modification en masse                                                                                                    |                                         |
| INTRODUCTION<br>SE CONNECTER AU PORTAIL FOURNISSEURS DE TE CONNECTIVITY<br>Nouvel utilisateur<br>Se connecter<br>Mot de passe oublié<br>Changer la langue<br>Contacter notre Service Support<br>Contacter notre Service Support<br>ACCEDER A L'APPLICATION OCS-WEB<br>Compléter les sollicitations<br>Critères d'origines EU-Japon :<br><br>Critères d'origine USMCA :<br><br>Saisie multiple<br>Modification en masse<br>Pour l'accord USMCA:                                                                                                    |                                         |
| INTRODUCTION<br>SE CONNECTER AU PORTAIL FOURNISSEURS DE TE CONNECTIVITY<br>Nouvel utilisateur<br>Se connecter<br>Mot de passe oublié<br>Changer la langue<br>Contacter notre Service Support<br>Acceder A L'APPLICATION OCS-WEB<br>Compléter les sollicitations<br>Critères d'origines EU-Japon :<br>Critères d'origine USMCA :<br>Saisie multiple<br>Modification en masse<br>Pour l'accord USMCA:<br>Pour les accords EUALL et EUJP :                                                                                                    |                                         |
| INTRODUCTION<br>SE CONNECTER AU PORTAIL FOURNISSEURS DE TE CONNECTIVITY<br>Nouvel utilisateur<br>Se connecter<br>Mot de passe oublié<br>Changer la langue<br>Contacter notre Service Support<br>Acceder A L'APPLICATION OCS-WEB<br>Compléter les sollicitations<br>Critères d'origines EU-Japon :<br>Critères d'origine USMCA :<br>Saisie multiple<br>Modification en masse<br>Pour l'accord USMCA:<br>Pour les accords EUALL et EUJP :<br>Charger le fichier dans OCS :                                                                                                    |                                         |
| INTRODUCTION<br>SE CONNECTER AU PORTAIL FOURNISSEURS DE TE CONNECTIVITY<br>Nouvel utilisateur<br>Se connecter<br>Mot de passe oublié<br>Changer la langue<br>Contacter notre Service Support<br>Acceder A L'APPLICATION OCS-WEB<br>Compléter les sollicitations<br>Critères d'origines EU-Japon :<br>Critères d'origine USMCA :<br>Saisie multiple<br>Modification en masse<br>Pour l'accord USMCA:<br>Pour les accords EUALL et EUJP :<br>Charger le fichier dans OCS :<br>Compléter et signer le document                                                                                                    |                                         |
| INTRODUCTION<br>SE CONNECTER AU PORTAIL FOURNISSEURS DE TE CONNECTIVITY<br>Nouvel utilisateur<br>Se connecter<br>Mot de passe oublié<br>Changer la langue<br>Contacter notre Service Support<br>ACCEDER A L'APPLICATION OCS-WEB<br>Compléter les sollicitations<br>Critères d'origines EU-Japon :<br>Critères d'origine USMCA :<br>Saisie multiple<br>Modification en masse<br>Pour l'accord USMCA:<br>Pour les accords EUALL et EUJP :<br>Charger le fichier dans OCS :<br>Compléter et signer le document<br><sup>5</sup> AQ                                                                                                    |                                         |
| INTRODUCTION<br>SE CONNECTER AU PORTAIL FOURNISSEURS DE TE CONNECTIVITY<br>Nouvel utilisateur<br>Se connecter<br>Mot de passe oublié<br>Changer la langue<br>Contacter notre Service Support<br>Acceder A L'APPLICATION OCS-WEB<br>Compléter les sollicitations<br>Critères d'origines EU-Japon :<br>Critères d'origine USMCA :<br>Saisie multiple<br>Modification en masse<br>Pour l'accord USMCA :<br>Pour les accords EUALL et EUJP :<br>Charger le fichier dans OCS :<br>Compléter et signer le document<br><sup>‡</sup> AQ<br>Problème de connexion                                                                                                   |                                         |
| INTRODUCTION<br>SE CONNECTER AU PORTAIL FOURNISSEURS DE TE CONNECTIVITY                                                                                                    |                                         |
| INTRODUCTION<br>SE CONNECTER AU PORTAIL FOURNISSEURS DE TE CONNECTIVITY                                                                                                    |                                         |
| INTRODUCTION<br>SE CONNECTER AU PORTAIL FOURNISSEURS DE TE CONNECTIVITY<br>Nouvel utilisateur<br>Se connecter<br>Mot de passe oublié<br>Changer la langue<br>Contacter notre Service Support<br>Acceder A L'APPLICATION OCS-WEB<br>Compléter les sollicitations<br>Critères d'origines EU-Japon :<br>Critères d'origine USMCA :<br>Saisie multiple<br>Modification en masse<br>Pour l'accord USMCA :<br>Pour les accords EUALL et EUJP :<br>Charger le fichier dans OCS :<br>Compléter et signer le document<br>FAQ<br>Problème de connexion<br>Erreurs en complétant le document<br>Périodes de validité se chevauchant                                   |                                         |
| INTRODUCTION<br>SE CONNECTER AU PORTAIL FOURNISSEURS DE TE CONNECTIVITY<br>Nouvel utilisateur<br>Se connecter<br>Mot de passe oublié<br>Changer la langue<br>Contacter notre Service Support<br>Acceder A L'APPLICATION OCS-WEB<br>Compléter les sollicitations<br>Critères d'origines EU-Japon :<br>Critères d'origine USMCA :<br>Saisie multiple<br>Modification en masse<br>Pour l'accord USMCA:<br>Pour les accords EUALL et EUJP :<br>Charger le fichier dans OCS :<br>Compléter et signer le document<br>FAQ<br>Problème de connexion<br>Erreurs en complétant le document<br>Périodes de validité se chevauchant<br>Problèmes de signature / E-sign |                                         |
| INTRODUCTION<br>SE CONNECTER AU PORTAIL FOURNISSEURS DE TE CONNECTIVITY                                                                                                    |                                         |
| INTRODUCTION<br>SE CONNECTER AU PORTAIL FOURNISSEURS DE TE CONNECTIVITY                                                                                                    |                                         |
| INTRODUCTION<br>SE CONNECTER AU PORTAIL FOURNISSEURS DE TE CONNECTIVITY<br>Nouvel utilisateur                                                                                                    |                                         |

Version: October 2023

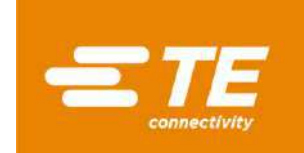

| Anmeldung                                                                                      | .26  |
|------------------------------------------------------------------------------------------------|------|
| Sprache ändern                                                                                 | . 27 |
| Unterstützung bei der Anmeldung                                                                | . 27 |
| AUF DIE OCS-WEB APPLIKATION ZUGREIFEN                                                          | 28   |
| Ursprungskriterien für EU-Japan:                                                               | 29   |
| Ursprungskriterien für USMCA:                                                                  | 30   |
| Masseneintragungen                                                                             | . 30 |
| Option Massenupload                                                                            | . 31 |
| Für USMCA:                                                                                     | 31   |
| Für EUALL und EUJP:                                                                            | 32   |
| Datei in OCS hochladen:                                                                        | 32   |
| Vervollständigen und elektronische Unterzeichnung des Dokuments                                | . 33 |
| FAQ                                                                                            | 34   |
| Schwierigkeiten bei der Anmeldung                                                              | . 34 |
| Fehlermeldungen beim Ausfüllen des Dokuments                                                   | . 34 |
| "Präferenzstatus" nicht erschienen                                                             | 34   |
| Überlappender Zeitraum                                                                         | 35   |
| Schwierigkeiten mit der elektronischen Unterschrift                                            | 35   |
| ANNEX ISO COUNTRY CODE / ISO CODE PAYS / ISO LANDESVORWAHL                                     | . 36 |
| ANNEX « REGION » CODE REFERENCE TABLE FOR GERMANY AND FRANCE / TABLE DES REFERENCES « REGION » |      |
| ALLEMAGNE ET FRANCE                                                                            | . 42 |

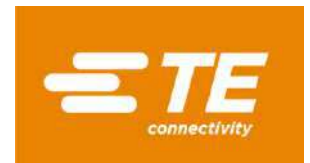

# English Version Introduction

Dear Valued Supplier,

There are several Free Trade Agreements in effect between various countries or regions, enabling goods to receive favorable duty treatment when imported and exported under an eligible preferential status.

TE Connectivity's participation in free trade agreements requires supporting documentation from its suppliers. The supporting document TE Connectivity has previous obtained will be expiring at the end of the calendar year and a new document for the next period is being requested.

For TE Connectivity to continue to obtain benefits from applicable trade agreements, the following documents are required for the products and services supplied to TE Connectivity:

- USMCA certificates for US, Mexican and Canadian suppliers
- LTSD for European and Japanese suppliers
- Declaration of origin for South Korean suppliers
- Certificate of origin for other suppliers

We encourage you to submit the required documents electronically through the TE web application OCS, accessible via TE Connectivity Supplier Portal: <u>https://supplier.te.com/</u>

To support you with completing this task, please find below a guide addressing the main steps to be carried out, as well as regional specific requirements.

For any further question or assistance, please contact your TE Connectivity Representative.

Thank you for your cooperation,

Global Trade Services TE Connectivity

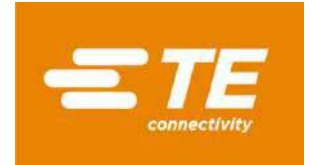

### Login to TE Connectivity Supplier Portal

As part of our solicitation process, an email has been sent to your company's contact(s), containing a link to our TE Connectivity Supplier Portal: <u>https://supplier.te.com/</u>

### New User / Self registration process

If you are a new user of our TE Supplier Portal, please complete the self-registration process. Click on "New User? Register" and fill in data as requested in the upcoming screens.

*Note:* you will need to insert a TE Purchase Order Number to complete the registrations steps (at least one day old and not older than one year).

When no TE Purchase Order Number available, please submit a Help ticket – as explained <u>here</u>.

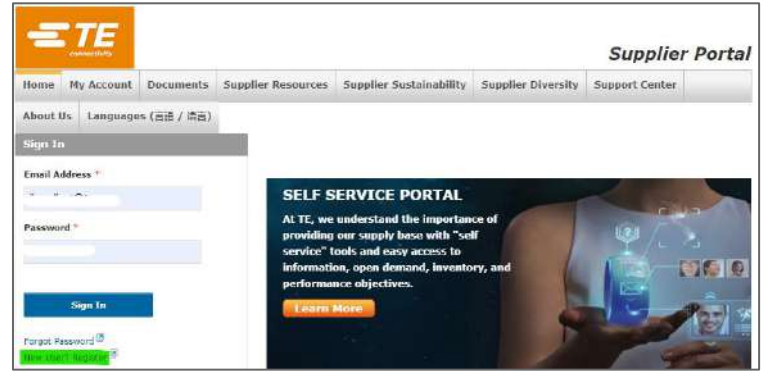

### Log in

Enter your email address and password, click on "Sign in":

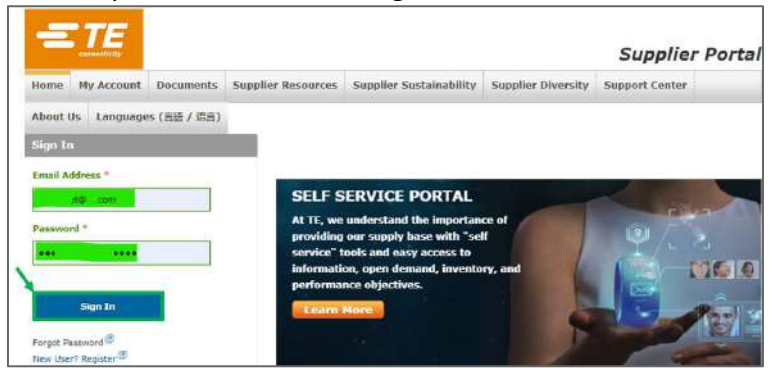

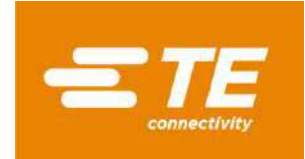

### **Forgot password**

If you have forgotten your password, click on "Forgot password":

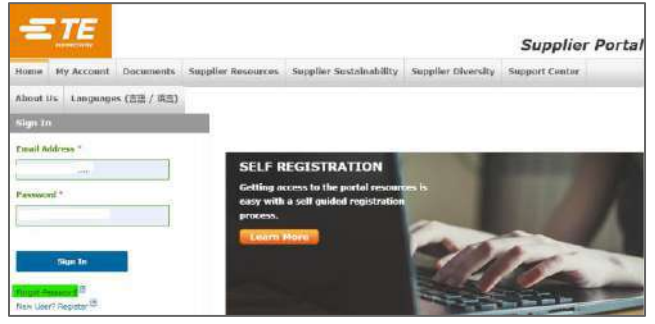

Then enter your email address in the next page, click "Reset password":

| Password Reset                     |                                         |
|------------------------------------|-----------------------------------------|
| Enter email                        | Reset Password                          |
| For further assistance, please cor | ntact the TE Helpdesk at (717)810-2255. |

You will receive an email with a new, temporary password.

#### Change language

Language can be changed by clicking on "Languages" on the Menu:

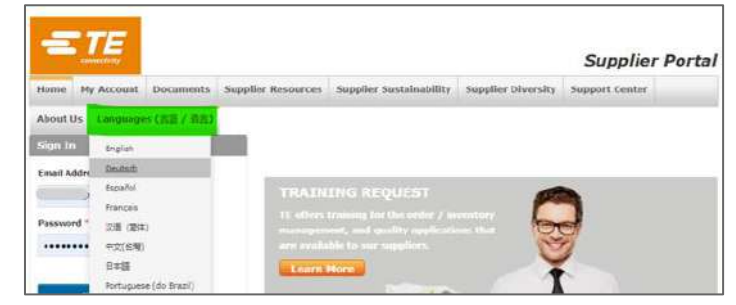

#### Login support

If you need further guidance, you will find further training materials under Menu "Support Center", "Training Material".

You can also reach out for further assistance by clicking on Menu "Support Center", "Report a problem", or by contacting your TE representative.

| =        | TE          |             |                       |                                                          |                    | Supplier Portal                          |
|----------|-------------|-------------|-----------------------|----------------------------------------------------------|--------------------|------------------------------------------|
| Home     | My Account  | Documents   | Supplier Resources    | Supplier Sustainability                                  | Supplier Diversity | Support Center                           |
| About U  | ls Language | s (高譜 / 语言) |                       |                                                          |                    | Report a Problem                         |
| Sign In  | 0           | _           |                       |                                                          |                    | Feedback                                 |
|          |             |             |                       |                                                          |                    | Contact Us                               |
| Email Ad | Mress *     |             |                       |                                                          |                    | Product Environmental Compliance Support |
| Ibaudine | st@te.com   |             | SOCIA                 | L RESPONSIBILIT                                          | Y                  | Frequently Asked Questions               |
| Passwor  | d =         |             | Our goal i            | is for our suppliers to enh                              | race               | Tranco Material                          |
|          |             |             | and comp<br>important | ly with the same socially<br>t values, principles and gu | idel <b>ie</b> is  | Request Training                         |

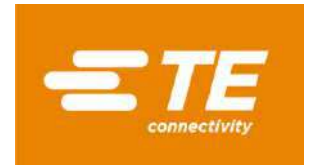

### **Access OCS-web application**

Once logged in, the application is accessible under "Quality and Compliance" module -> Global Free Trade Agreement Solicitations (OCS-WEB):

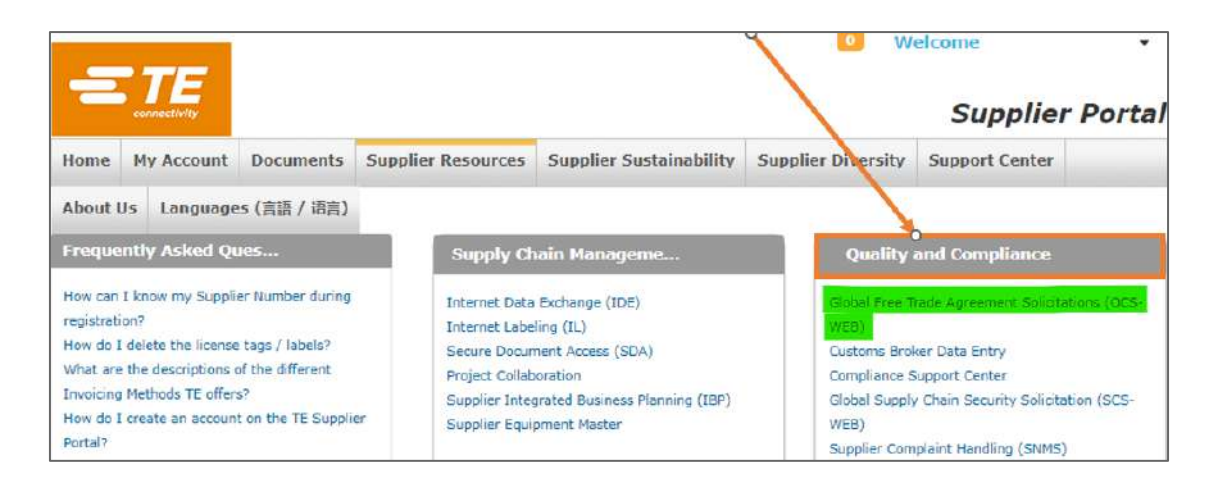

The main application page will appear with individual tiles for each supplier account number, solicitation year, and per trade agreement when eligible for multiple agreements.

*Note:* OCS-Web app language will automatically adjust to your web browser selected language.

Each tile will contain two values: in red = parts waiting for response "Open Requests", in black = responded requests "Closed Requests":

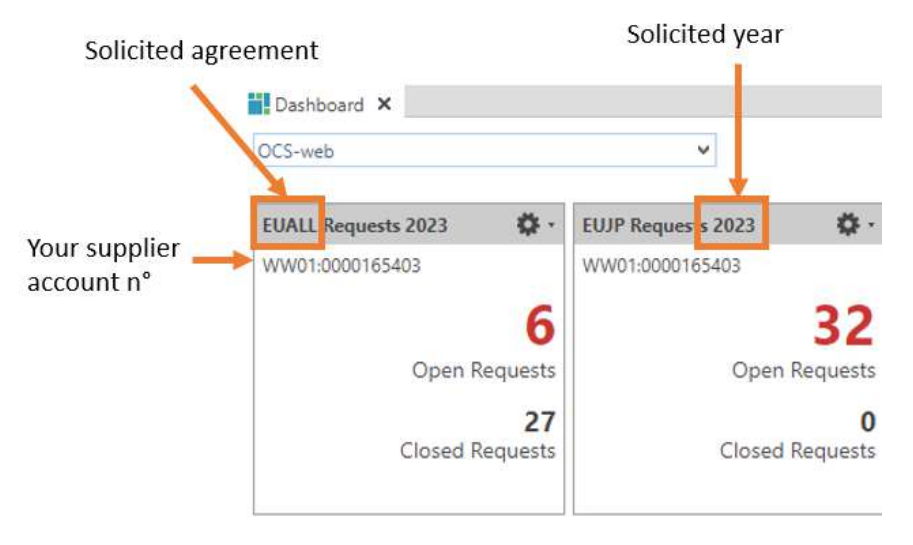

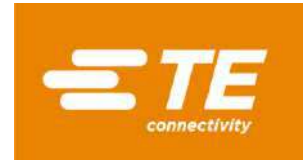

#### **Complete open requests**

Click on the red "Open Requests" for part number details.

| Open Requests EUAL     | E/00] Open Requests EUALL 🗙<br>L | 4               |                        |                  |               |                                   |             |            |            |            |
|------------------------|----------------------------------|-----------------|------------------------|------------------|---------------|-----------------------------------|-------------|------------|------------|------------|
| 88050                  | E-Sign all Assigned Add          | reises User Pro | Ale                    |                  |               |                                   |             |            |            |            |
| Solicitation Request   | s [6]                            |                 |                        |                  |               |                                   |             |            |            |            |
| Supplier WW010000165   | 403 *Supplier Short fr           | ane.            | yaar 20                | 03               |               |                                   |             |            |            |            |
| Filter Criteria        |                                  |                 |                        |                  |               |                                   |             |            |            |            |
| Bulk Change            |                                  |                 |                        |                  |               |                                   |             |            |            |            |
| Ounge Proterontal Info | matum. Tors remain Ve            | /Download •     | where Gaugetieres Comm | ents- Altarteent |               |                                   |             |            |            |            |
| 5 . Part Norther       | Part Description                 | Tariff Nureber  | Suppler Part Number    | Tup. Teriff No.  | -000          | Certification Status              | Grige Crima | Valut From | Valid To   | Send State |
| 1 O CP4545-000         | EXRM-1937-WG3-22.8               | 741529          |                        |                  | Property lies | 35 - VALIDATE DATA & UPDATE PP    | -           | 01/01/2023 | 12/31/2024 | Coverlette |
| 2 🔮 CP4555-000         | EX8M-1938-W02-20.6               | 741529          |                        |                  |               | 35 - VALIDATE DATA & UPDATE PR    |             | 01/01/2023 | 12/31/2024 | Coveriatie |
| 3 . O ENSE62-000       | EXRM-1937-WG3-36                 | 741529          |                        |                  |               | 35 - VALIDATE DATA & UPDATE PR    |             | 01/01/2823 | 12/31/2024 | Coverlette |
| 4 0 (N3863-000         | EX8M-1997-WG3-48                 | 741529          |                        |                  |               | 35 - VALIDATE DATA & UPDATE PI    |             | 01/01/2023 | 12/31/2024 | Coveriette |
| 5 📵 EP9708-000         | EXRM-1936-WG2-24.6               | 741529          |                        |                  | DE            | 35 - VALIDATE DATA & UPDATE PI    |             | 05/10/2023 | 05/09/2024 | Coverlette |
| A                      | FUELD, TELO, MATE, 52.7          | 741539          |                        |                  |               | 15 - VILLIPATE PLATE & UPPLITE IS |             | ALC: NO.   | 12/12/2024 | Complette  |

If part data was previously provided to TE, it will be copied over to the part table for your review. Certification status will show "35 – VALIDATE DATA & UPDATE PREF STATUS" as the new qualification should be verified and entered each year.

Please verify and maintain the following information for each part:

- Country of origin ISO 2 digits (see annex)
- Region when country of origin is DE or FR (see annex)
- Preferential status:
  - 01 ORIGINATING
  - 50 NON-ORIGINATING
  - 53 NO LONGER PRODUCED
- Origin criteria for USMCA and EU-Japan (see details below)

After completing all information, save the data and select the "E-sign all" button

#### Origin criteria for EU-Japan:

When part qualifies for preference under EU-Japan agreement, you must indicate the applicable origin criteria (more details on EU-Japan origin criteria <u>here</u>):

| + 🖻 🗊 Open Rart. Web Request |   | Renew Request(s) |             |                       |               |                                  |                         |                   |    |                             |
|------------------------------|---|------------------|-------------|-----------------------|---------------|----------------------------------|-------------------------|-------------------|----|-----------------------------|
|                              | F | Agreement        | Part Number | Part Description      | Tariff Number | Supplier Part Number Origin Crib | ria Preferential Status | Country of Origin | ма | Part Status                 |
| i.                           | ~ | EUJP             | 1-1429843-1 | BRACELET CAOUTCHOL    | 4016999190    | BRACELET ELASTIQUE L B           | 01 - ORIGINATING        | FR                |    | 35 - VALIDATE DATA & UPDATE |
| 2                            | ~ | EUJP             | 1-789200-0  | TOPETTE 20.3-22.6 GPM | 3923509000    | PROTEC TK203 NATURE B            | 01 - ORIGINATING        | FR                |    | 35 - VALIDATE DATA & UPDATE |

- o Criteria B: Produced entirely from originating material
- Criteria C1: Goods produced as result of a change in tariff classification
- **Criteria C2:** Preferential qualification was determined by on originating values
- Criteria C3: Specific production process rule
- Criteria D: accumulation process is used
- **Criteria E:** *to be used in combination with one of the above criteria: 10%* tolerance rule for non-originating material

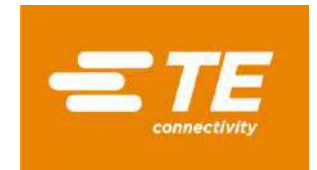

### Origin criteria for USMCA:

When part qualifies for preference under USMCA agreement, you must indicate the applicable origin criteria:

| <ul> <li>bulk change</li> </ul> | Þ | Bul | k | Ch | ar | nge |
|---------------------------------|---|-----|---|----|----|-----|
|---------------------------------|---|-----|---|----|----|-----|

| - | E Depen Part Revoke • |             |                              |                      |               |                  |     |                     |   |  |  |  |
|---|-----------------------|-------------|------------------------------|----------------------|---------------|------------------|-----|---------------------|---|--|--|--|
|   | F                     | Part Number | ▲ Part Description           | Supplier Part Number | Tariff Number | Origin Criterion | CoO | Preferential Status | ( |  |  |  |
| 1 | ~                     | 1325992-1   | .020 DIA SOLDER WIRE, KESTER | 24-7068-1401-11739   | 8311303000    | В                | US  | 01 - ORIGINATING    |   |  |  |  |
| 2 | ~                     | 1532053-3   | 000-0001-0046=EPOXY,ADHESI   | K230-4-50Z-11678     | 3506990000    | В                | US  | 01 - ORIGINATING    |   |  |  |  |

- **Criterion A:** The good is wholly obtained or produced entirely in the territory of one or more of the USMCA countries.
- **Criterion B:** The good is produced entirely in the territory of one or more of the USMCA countries using non-originating materials, provided the good satisfies all applicable requirements of product-specific rules of origin.
- **Criterion C:** The good is produced entirely in the territory of one or more of the USMCA countries exclusively from originating materials.
- **Criterion D:** Except for a good provided for in Chapter 61 to 63 of the Harmonized System:
  - The good is produced entirely in the territory of one or more of the USMCA countries;
  - One or more of the non-originating materials provided for as parts under the Harmonized System used in the production of the good cannot satisfy the requirements set out in Annex 4-B (Product-Specific Rules of Origin) because both the good and its materials are classified in the same subheading or same heading that is not further subdivided into subheadings or, the good was imported into the territory of a Party in an unassembled or a disassembled form but was classified as an assembled good pursuant to rule 2(a) of the General Rules of Interpretation of the Harmonized System; AND
  - The regional value content of the good, determined in accordance with Article 4.5 (Regional Value Content), is not less than 60 percent if the transaction value method is used, or not less than 50 percent if the net cost method is used.

#### **Bulk entries**

Open "Bulk change" to open the Menu Enter:

- Country of origin ISO 2 digits (see annex)
- Region of origin when country of origin is DE or FR (see annex)
- Origin criteria, for USMCA or EUJP only (see details in above section)
- Certification status / Preferential Status

#### Select:

- "Apply to selected" to make changes on selected lines
- "Apply to all" to update all parts listed in the document

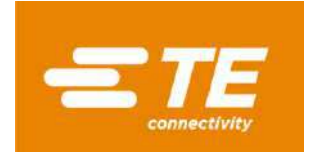

### Once all criteria are complete, click on "Apply changes"

| Dentiment X of M<br>Open Requests EUAL | 1/00) Open Requests RUALL 🗙<br>JL | 6                |                           |                |      |                                          |                |             |            |
|----------------------------------------|-----------------------------------|------------------|---------------------------|----------------|------|------------------------------------------|----------------|-------------|------------|
| RRDDC                                  | ElSign at Assigned Add            | wases. Liber Pro | stie.                     |                |      |                                          |                |             |            |
| Solicitation Request                   | tu (16)                           |                  |                           |                |      |                                          |                |             |            |
| Supplier WW01.0000195                  | (40) *Supplier Short N            | arte             | 3 Yest 20                 | 23             |      |                                          |                |             |            |
| Filter Criteria                        |                                   |                  |                           |                |      |                                          |                |             |            |
| COLUMN STATE                           |                                   |                  |                           |                |      |                                          |                |             |            |
| CHANGE ASSET                           |                                   |                  |                           |                |      |                                          |                |             |            |
| Suppler Part Numb                      | ler .                             |                  | Supplier Tariff Number    | 1              |      | Apply to selected                        |                |             |            |
| Countries of Origi                     | a (                               |                  | Certification Status      |                | ÷    | C Apply to all                           |                |             |            |
| Origin Criter                          | ria i                             |                  | Comment.                  |                | _    | Apple Damper                             |                |             |            |
| Valid from /                           | 🖌 (meansway 🚍 (inte               | 00000 E          |                           |                |      |                                          |                |             |            |
| Change Preferential Info               | emation. Split Period. Up         | Download +       | Selling Golgstond. Comm   | ers. Machine   |      |                                          |                |             |            |
| 1. Part Humber                         | Part Description                  | Tarit Number     | Supplier Part Number      | Sup Teriff No. | *CaO | "Certification Status                    | Dright Orberta | Valut From  | VeldTe     |
| 1 CP4545-000                           | EXEM-1937-W03-22.8                | 741529           |                           |                |      | 15 - WALIDATE DATA & UPDATE PREF STATUS  | 1.11           | 01/01/2023  | 12/31/2024 |
| 2 🖲 014655-000                         | EX3M-1936-WG2-35.6                | 743529           |                           |                |      | 25 - VALIDADE OATA & LIPOATE PHER STATUS |                | 111/01/2013 | 12/31/2014 |
| 1 		 EN3462-000                        | EXRM-1937-W03-38                  | 741529           |                           |                |      | 11- VALIDATE DATA & UPDATE PREF STATUS   |                | 01/01/2023  | 12/31/2024 |
| 4 🕘 IN5861-000                         | EXRM-1937-W/33-40                 | 741529           |                           |                |      | 15 - WALIDATE DATA & UPDATE PREP STATUS  |                | 01/01/2023  | 12/31/2024 |
| S                                      | EXRM-1936-W02-24.8                | 741529           |                           |                | DE   | 35 - VALIGATE DATA & UPDATE PREF STATUS  |                | 05/10/2025  | 05/09/2024 |
| 6 8 182865-000                         | DORM 1936-WG2-12.7                | 741529           | 100 million (100 million) |                |      | 21 - WALIDATE DATA IS UPDATE THEF STUTUS | - 100          | 01/01/2523  | 12/21/2014 |

#### Mass load option

Select the parts to be updated, either by marking all with <Ctrl+A> or selecting with <Ctrl> key + clicking the lines.

Then click on "Upload/Download" and "Save selected to .xlsx file...":

| 💾 Dashboard 🗙 💣 [TE/00]             | Open Requests EUAL  | L×                     |             |                   |                 |      |                               |   |
|-------------------------------------|---------------------|------------------------|-------------|-------------------|-----------------|------|-------------------------------|---|
| <b>Open Requests EUALL</b>          |                     |                        |             |                   |                 |      |                               |   |
| 8850                                | E-Sign all Assigned | Addresses User Prof    | ïle         |                   |                 |      |                               |   |
| Solicitation Requests [8            | 6]                  |                        |             |                   |                 |      |                               |   |
| Supplier WW01:0000104881            | *Supplier Sho       | ort Name               |             |                   |                 |      |                               |   |
| <ul> <li>Filter Criteria</li> </ul> |                     |                        |             |                   |                 |      |                               |   |
| Bulk Change                         |                     |                        |             |                   |                 |      |                               |   |
|                                     |                     |                        |             |                   |                 | _    |                               |   |
| Change Preferential Informat        | ion Split Period    | Up-/Download T De      | fine Except | tions Comments.   | Attachments.    |      |                               |   |
| ▲ Part Number                       | Part Description    | Load from .xls(x) file | a           | Part Number       | Sup. Tariff No. | *CoO | *Certification Status         | 0 |
| 1 🛑 703939-2                        | ULTRAMID C3U, BLA   | Save selected to .xl   | x file      | ULTRAMID C3U SC   |                 |      | 35 - VALIDATE DATA & UPDATE P |   |
| 2 🛑 704701-2                        | ULTRAMID A3HG5,     | ATOP SHOT              | s file      | ]                 |                 |      | 35 - VALIDATE DATA & UPDATE P | R |
| 3 🔵 704234-2                        | ULTRAMID A3WG10     | NAT / 390810           |             |                   |                 |      | 35 - VALIDATE DATA & UPDATE P |   |
| 4 🔵 3-705011-1                      | ULTRAMID A3EG5, E   | BLACK 390810           |             |                   |                 |      | 35 - VALIDATE DATA & UPDATE P | R |
| 5 🛑 704521-2                        | ULTRAMID B3WG6,     | NATUI 390810           |             |                   |                 |      | 35 - VALIDATE DATA & UPDATE P | R |
| 6 🛑 2136760-1                       | ULTRAMID B3EG3, N   | IATUR 390810           |             |                   |                 |      | 35 - VALIDATE DATA & UPDATE P | R |
| 7 🛑 1573472-2                       | ULTRADUR B4300G     | 3 HS, E 390799         | 5626038     | 8 ULTRADUR B 4300 |                 |      | 35 - VALIDATE DATA & UPDATE P | R |
| 8 🛑 1915895-1                       | PLASTICIZER, OPPAI  | NOL N 381239           |             |                   |                 |      | 35 - VALIDATE DATA & UPDATE P | R |
|                                     |                     |                        |             |                   |                 |      | T                             | _ |

### An excel file will be generated.

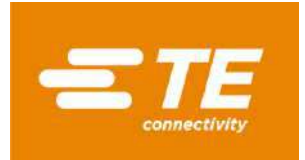

#### For USMCA:

Maintain appropriate data:

- country of origin ISO 2 digits code (<u>see annex</u>)
- status:
  - 01 => for originating parts
  - 50 => for non-originating parts
  - 53 => for no longer produced parts
- origin criteria: A, B, C or D (see details on Origin criteria for USMCA)

| A         | В               | с                 | D           | E                                | F          | G          | н          | 1       | 1      | l r             | 1   |
|-----------|-----------------|-------------------|-------------|----------------------------------|------------|------------|------------|---------|--------|-----------------|-----|
| Agreement | Supplier        | Supplier Part No. | Part Number | Part Description                 | HTS Code V | alid From  | Valid To   | Country | Status | Origin Criteria | Con |
| USMCA     | WW01:0000353263 | 0123832           | 991159-1    | OIL, FLUORINATED, GPL 100 SERIES | 271019     | 2024-01-01 | 2024-12-3  | US      | 35     | В               | TE  |
| USMCA     | WW01:0000353263 | 0123602           | 983637-1    | OIL, KRYTOX 157FS(L) FLUORINAT   | 271019     | 2024-01-01 | 2024-12-3: | US      | 35     | В               | TE  |

Once done, save the file.

#### For EUALL and EUJP:

Maintain appropriate data:

- country of origin ISO 2 digits code (see annex)
- region only applicable when country of origin is France-FR or Germany-DE (see annex)
- certification status:
  - $\circ$  01 => for originating parts
  - 50 => for non-originating parts
  - 53 => for no longer produced parts
- origin criteria for EUJP: B, C1, C2, C3 or D, E (see details on Origin criteria for EUJP)

| 1 | A           | В                  | с               | D         | E                    | F          | G          | н                 | 1.1    | L. L.                | 1  |
|---|-------------|--------------------|-----------------|-----------|----------------------|------------|------------|-------------------|--------|----------------------|----|
| 1 | Part Number | Part Description   | Supplier        | Agreement | Supplier Part Number | Valid From | Valid To   | Country of Origin | Region | Certification Status | Co |
| 2 | ER2865-000  | EXRM-1936-WG2-12.7 | WW01:0000165403 | EUALL     |                      | 01/01/2023 | 12/31/2024 |                   |        | 35                   | TE |
| з | ER0859-000  | EXRM-1937-WG3-35   | WW01:0000165403 | EUALL     |                      | 01/01/2024 | 12/31/2025 | DE                | 08     | 35                   | TE |
| 4 | EP9708-000  | EXRM-1936-WG2-24.6 | WW01:0000165403 | EUALL     |                      | 05/10/2023 | 05/09/2024 | DE                | 08     | 35                   | TE |
| 5 | EN5863-000  | EXRM-1937-WG3-40   | WW01:0000165403 | EUALL     |                      | 01/01/2023 | 12/31/2024 |                   |        | 35                   | TE |
| 6 | EN5862-000  | EXRM-1937-WG3-36   | WW01:0000165403 | EUALL     |                      | 01/01/2023 | 12/31/2024 |                   |        | 35                   | TE |

Once done, save the file.

#### Upload file in OCS:

Go back to OCS screen and click on "Upload/Download" and "Load from .xls(x) file...":

Bashboard × (TE/00] Open Requests EUALL × **Open Requests EUALL** 🗟 🗟 🖆 🖄 E-Sign all Assigned Addresses.. User Profile.. Solicitation Requests [86] Supplier WW01:0000104881 \*Supplier Short Name Filter Criteria • Bulk Change Change Preferential Information... Split Period... Comments., Attachments., ▲ Part Number Part Description Part Number Sup. Tariff No. \*CoO \*Certification Status Save selected to .xlsx 
 1

 703939-2
 ULTRAMID C3U, BLK

 Save selected to .xiss file...

 2

 704701-2
 ULTRAMID A3HG5, Twitter 2000 to .xiss file...

 ULTRAMID C3U SC 35 - VALIDATE DATA & UPDATE PR 2 🔵 704701-2 35 - VALIDATE DATA & UPDATE PR 3 🍈 704234-2 ULTRAMID A3WG10 NAT / 390810 35 - VALIDATE DATA & UPDATE PR 4 🔴 3-705011-1 ULTRAMID A3EG5, BLACK 390810 35 - VALIDATE DATA & UPDATE PR

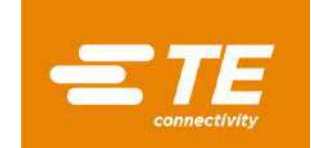

A pop-up window will open, click on "Browse" to retrieve the file, and "OK" when done:

| File upload                         | File upload                 |   |
|-------------------------------------|-----------------------------|---|
| Click "Browse" or drop a file here. | OCSWEB_20231002_032754.xlsx |   |
| Browse OK Cancel                    | Browse Cance                | 1 |

The lines will be updated accordingly, and status will switch to "Yellow / in progress":

| Y     | art Number | Part Description       | Tariff Number | Supplier Part Number     | Sup. Tariff No. | *CoO | *Certification Status   | Origin Criteria | Valid From | Valid To   | Send Status |
|-------|------------|------------------------|---------------|--------------------------|-----------------|------|-------------------------|-----------------|------------|------------|-------------|
|       | 3939-2     | ULTRAMID C3U, BLACK 23 | 390810        | 50012774 ULTRAMID C3U SC |                 | US   | 50 - NON-ORIGINATING    |                 | 01/01/2020 | 12/31/2020 | Coverletter |
| 3 😐 7 | 4234-2     | ULTRAMID A3WG10 NAT /  | 390810        |                          |                 | CZ   | 01 - ORIGINATING        |                 | 01/01/2020 | 12/31/2020 | Coverletter |
| 4 😐 3 | 705011-1   | ULTRAMID A3EG5, BLACK  | 390810        |                          |                 | CN   | 50 - NON-ORIGINATING    |                 | 01/01/2020 | 12/31/2020 | Coverletter |
| 5 😐 2 | 36760-1    | ULTRAMID B3EG3, NATUR  | 390810        |                          |                 | MA   | 53 - NO LONGER PRODUCED |                 | 01/01/2020 | 12/31/2020 | Coverletter |
| 6 😐 1 | 73472-2    | ULTRADUR 84300G3 HS, E | 390799        | 56260388 ULTRADUR 8 4300 | 6               | IT   | 01 - ORIGINATING        |                 | 01/01/2020 | 12/31/2020 | Coverletter |

#### **Completing and E-signing the document**

Once the data is entered and complete, click on the "Save" button. Status icon will change from red to yellow. Click on "E-sign all" button:

| Das<br>Open                | hiboard × G [TE/00<br>Requests EUALL                 | ) Open Requests EUAL | L×                 |                  |          |                 |      |                       |                 |            |            |
|----------------------------|------------------------------------------------------|----------------------|--------------------|------------------|----------|-----------------|------|-----------------------|-----------------|------------|------------|
| 8                          | 8650                                                 | E-Signial Assigned   | Addresses User Pro | file             |          |                 |      |                       |                 |            |            |
| Solici<br>Supplie<br>Filte | tation Requests [1<br>www1:0000489608<br>er Criteria | 65]<br>*Supplier Sh  | ort Name           |                  | Vear     | -               |      |                       |                 |            |            |
| • Bu                       | lk Change<br>ge Preferential Informa                 | tionSolit Period     | Up-/Download • D   | fine Exception   | Comments | Attachments     |      |                       |                 |            |            |
| s                          | Part Number                                          | Part Description     | Tariff Number      | Supplier Part Nu | mber     | Sup. Tariff No. | *CoO | *Certification Status | Origin Criteria | Valid From | Valid To   |
| 1 🕚                        | 006-0895-18-00-001                                   | DEMI COLLIER         | 732619             | 006 0895 18 00   | 001      |                 | BE   | 01 - ORIGINATING      |                 | 01/01/2022 | 12/31/2023 |
| 2 😑                        | 006-0895-20-00-001                                   | DEMI COLLIER         | 732619             |                  |          |                 | BE   | 01 - ORIGINATING      |                 | 01/01/2022 | 12/31/2023 |
| 3 🙂                        | 006-0895-22-00-001                                   | DEMI COLLIER         | 732619             |                  |          |                 | BE   | 50 - NON-ORIGINATING  |                 | 01/01/2022 | 12/31/2023 |
| 4 0                        | 006-0896-18-00-001                                   | DEMI COLLIER         | 732619             |                  |          |                 | BE   |                       |                 | 01/01/2022 | 12/31/2023 |

**Note:** if the document is partially updated, a pop-up window will appear. Click on "Yes" if you want to pursue signing parts with completed data elements or "No" to continue updating or adding data to additional parts:

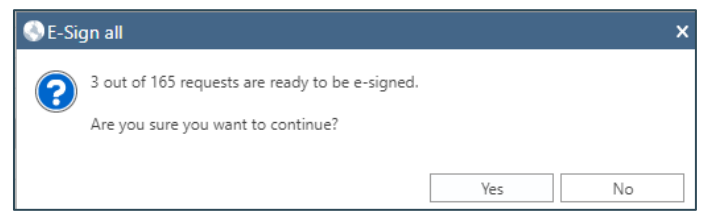

The E-sign declaration window will open.

Validate and enter the signature information – fields marked with an \* are mandatory:

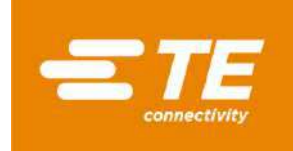

|   | 1000 | the second second | 1000 | Picture 1 | 10000 | 24-0 | <br>      |
|---|------|-------------------|------|-----------|-------|------|-----------|
| L | L-SI | - 11 -            | лесь | 20 (M)    | 801   | 105  | <br>AU 1. |
|   |      |                   |      |           |       |      |           |

| A scroll feat                                                                                                    | and a second second second second second second second second second second second second second second second                                                                                                    |                                                                |                                                                                 | a said barren allalden bin "Annah" barren            |       |
|----------------------------------------------------------------------------------------------------|----------------------------------------------------------------------------------------------------|----------------------------------------------------------------|---------------------------------------------------------------------------------|------------------------------------------------------|-------|
|                                                                                                    | ture is located to the right of t                                                                                                    | this text and mu                                               | ust be used to view all th                                                      | ie text before clicking the Accept Button.           |       |
| Below is yo<br>button.                                                                                                    | ur company's name, address,                                                                                                    | and signature i                                                | information. Please ensu                                                        | re all information is correct before clicking the "A | cept" |
| Written Ur<br>This is an e<br>associated v                                                                                                    | dertaking:<br>-signing process for submittin<br>with the name in the signator                                                                                                    | ig your LTSD to<br>y box below mu                              | TE Connectivity. To use<br>ist be obtained.                                     | this function, a written undertaking from the sign   | er    |
| To use this                                                                                                    | e-sign function, please copy t                                                                                                    | he statement b                                                 | elow onto a document w                                                          | ith your company letterhead.                         |       |
| "I [insert  <br>identifies                                                                                                    | name] am providing writte<br>me as if it had been signed                                                                                                    | en undertaking<br>I in Manusc <mark>ri</mark> pt               | g acceptin <mark>g complete</mark> i<br>t form."                                | esponsibility for every supplier's declaration       | which |
| Return to<br>Select one<br>Click Atta                                                                                                    | and sign the letter.<br>ne letter must be scanned and<br>the dashboard and click the E<br>e of the parts in the document<br>chinents<br>clice                                                                                                    | d provided to TE<br>BL <b>ACK</b> 'Closed I<br>t               | E in the following way:-<br>Requests' number on the                             | tile                                                 |       |
| Locate the                                                                                                    | e saved written undertaking .                                                                                                    | pdf file and Add                                               |                                                                                 |                                                      |       |
| <ul> <li>Click Add</li> <li>Locate the</li> <li>TE will keep</li> </ul>                                                                                                    | e saved written undertaking ,<br>record of this document for t                                                                                                    | pdf file and Add<br>further LTSD loa                           | eds.                                                                            |                                                      |       |
| Elick Add<br>Locate the<br>TE will keep                                                                                                    | e saved written undertaking ,<br>p record of this document for I                                                                                                    | pdf file and Add<br>further LTSD loa                           | ads.                                                                            |                                                      |       |
| Click Add<br>Locate the<br>TE will keep<br>Validity per                                                                                                    | e saved written undertaking ,<br>o record of this document for t<br>enod.<br>01/01/2022                                                                                                    | pdf file and Add<br>further LTSD loa                           | eds.                                                                            | a 127 31 / 2013                                      |       |
| Validity per Validity per Valid | eroed written undertaking<br>erood of this document for l<br>erood.<br>01/01/2022<br>http: 09/38/2023                                                                                                    | pdf file and Add<br>further LTSD loa                           | eds.<br>Valid                                                                   | 9 12 / 11 / 2013                                     |       |
| Validity p<br>Validity p<br>Valid From<br>Approval D                                                                                                    | nine<br>saved written undertaking<br>p record of this document for l<br>enod.<br>01/01/2022<br>http://or/2023<br>Profile MEC/                                                                                                    | pdf file and Add<br>further LTSD loa<br>489608)                | eds.<br>Valid<br>V                                                              | o 12 / 31 / 2023                                     |       |
| Valid From<br>Approval D                                                                                                    | precord of this document for l<br>enod.<br>01/01/2022<br>Mm 09/20/2023<br>Profile MEC/2023                                                                                                    | pdf file and Add<br>further LTSD loa<br>489608)                | eds.<br>Valid<br>Street PRC-U                                                   | o 12 / 31 / 2023<br>- 26                             |       |
| Validity pe<br>Valid From<br>Approval D<br>Supplier F<br>Exporter N<br>City                                                                                                    | precord of this document for l<br>eriod:<br>01/01/2002<br>http:<br>09/30/2003<br>Profile MEC/                                                                                                    | pdf file and Add<br>further LTSD loa<br>489608)<br>S<br>S      | Street PRC                                                                      | o 12 / 31 / 2023<br>_ 26                             |       |
| Valid From<br>Approval D<br>Supplier F<br>City<br>State                                                                                                    | Internet         Saved written undertaking           o record of this document for lend            01/01/2022            01/01/2023            Vrotile MEC/         D           ame            10000            04                                                                                                    | pdf file and Add<br>further LTSD loa<br>489608)<br>            | ads.<br>v Valid T<br>v<br>Street PRC.<br>Postcode Aurol<br>Country [E - Balgium | o 12/31/2023<br>35                                   |       |
| Locate the     Locate the     Locate the     Te will keep     Valid from     Approval D     Supplier F     Supplier N     City     State                                                                                                    | seaved written undertaking      or record of this document for l     enod.         01/01/2022         where 09/26/2023     Profile MEC+                                                                                                    | pdf file and Add<br>further LTSD loa<br>489608)<br>S<br>C<br>C | ads.<br>v Valid T<br>v<br>Street PRC-v<br>PRC-v<br>Country RE - Belgium         | o 12/31/2023<br>_ 26                                 |       |
| Locate the     Locate the     Locate the     Te will keep     Valid from     Approval D     Supplier F     Suppriver N     City     State     Supersong     Name                                                                                                    | Internet         Saved written undertaking           or record of this document for I         Internet           or / 2002         Saved written undertaking           or / 2002         Saved written undertaking <td>pdf file and Add<br/>further LTSD loa<br/>489608)<br/></td> <td>ads.<br/>Valid T<br/>v<br/>Street PRC-V<br/>Postcode Avvia<br/>Country BE - Balgium</td> <td>o 12/31/2023<br/>26</td> <td></td> | pdf file and Add<br>further LTSD loa<br>489608)<br>            | ads.<br>Valid T<br>v<br>Street PRC-V<br>Postcode Avvia<br>Country BE - Balgium  | o 12/31/2023<br>26                                   |       |

**For USMCA agreement**, enter the Certifier: exporter, producer or other category. If nothing is selected, the system will default to "Exporter".

If "other" is selected, you will need to confirm that you have proof of qualification from the producer.

| Exporter Name | L. I | Certifier | E - Exporter 👻            | Ĩ   |      |
|---------------|------|-----------|---------------------------|-----|------|
| Street        |      | City      | E - Exporter              | ZIP | 454; |
| State         |      | Country   | P - Producer<br>O - Other |     |      |

Once all fields are completed, click "Accept".

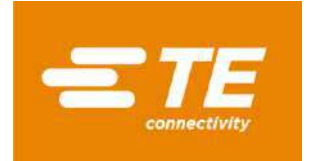

# FAQ

### Login issues

Suppliers must register on the <u>TE Supplier Portal</u> to access the solicitation module. For a first-time user, you should follow the instructions published on <u>TE Supplier portal / Quick</u> reference guide self-registration.

If you have issues logging in or need assistance with setting up your account, you must open a helpdesk ticket with the Supplier Portal Team.

From the TE Supplier portal, click on Menu "Support Center" and select "Report a problem". A form will prompt on the screen, which you will need to complete.

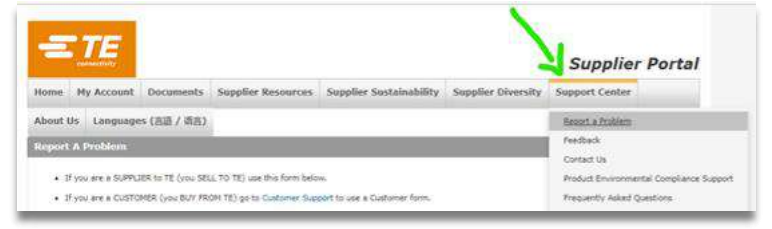

### **Errors when completing the document**

### "Preferential Status" not responded

Oftentimes, the choice under "Preferential Status" is not completed appropriately. This field has a default status of "35-Validate Data & Update Pref Status", which will need to be changed into one of the 3 statuses below:

- 01-Originating
- 50-Non-Originating
- 53-No Longer Produced

#### Time Period overlapping

Sometimes, the E-sign step cannot be completed because either the "valid from" date is not the first day of the calendar year or the "valid to" date is not the last day of the year, or both. Please do not change the defaulted valid from and valid to dates in the request. It must remain as Jan/01/YEAR and Dec/31/YEAR.

#### E-sign issues

If all mandatory fields are completed and you still cannot e-sign, we advise to clear all browser history, erase cookies and caches, and open a new session.

If the issue is still present, please contact your TE representative for assistance.

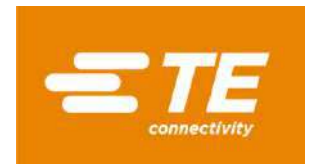

# Version française Introduction

Cher fournisseur,

Plusieurs accords commerciaux sont en vigueur entre divers pays et régions, permettant aux produits éligibles de bénéficier d'un traitement tarifaire préférentiel à l'import et à l'export.

L'application de ces accords de libre-échange par TE Connectivity requiert la collecte de justificatifs de la part de ses fournisseurs.

Les justificatifs précédemment collectés par TE Connectivity arrivent à expiration à la fin de l'année calendaire, et de nouveaux documents sont donc demandés pour couvrir la prochaine période.

Afin de permettre à TE Connectivity de continuer à bénéficier des accords de libre-échange applicables, les documents suivants sont demandés pour les produits et services fournis à TE Connectivity :

- Certificats USMCA pour les fournisseurs américains, mexicains et canadiens
- Déclaration Fournisseur à Long-Terme (LTSD) pour les fournisseurs européens et japonais
- Déclaration d'origine pour les fournisseurs sud-coréens
- Certificat d'origine pour tout autre fournisseur

Nous vous encourageons à soumettre les documents demandés électroniquement via l'application internet OCS de TE Connectivity, accessible depuis notre Portail Fournisseurs : <u>https://supplier.te.com/</u>

Afin de vous aider à compléter cette demande, veuillez trouver ci-dessous un guide présentant les principales étapes à suivre, ainsi que les demandes spécifiques à certaines régions.

Pour toute question ou assistance, veuillez contacter votre représentant TE Connectivity.

En vous remerciant de votre coopération,

Global Trade Services TE Connectivity

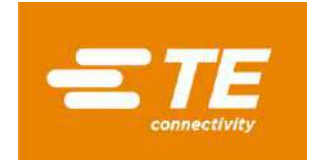

### Se connecter au portail fournisseurs de TE Connectivity

En lien avec notre processus de sollicitation des origines auprès de nos fournisseurs, un courriel a été envoyé à votre société, incluant un lien vers le portail fournisseurs de TE Connectivity : <a href="https://supplier.e.com/">https://supplier.e.com/</a>

#### Nouvel utilisateur

Si vous êtes un nouvel utilisateur de notre portail fournisseurs, veuillez créer votre compte. Cliquez sur "Configurer un nouveau profil" et complétez le formulaire.

**NB**: Vous aurez besoin d'un numéro de commande TE afin de compléter votre demande (datant au moins d'un jour et pas plus d'un an).

Si vous n'avez pas de numéro de commande TE, contactez notre Service Support – détails ici.

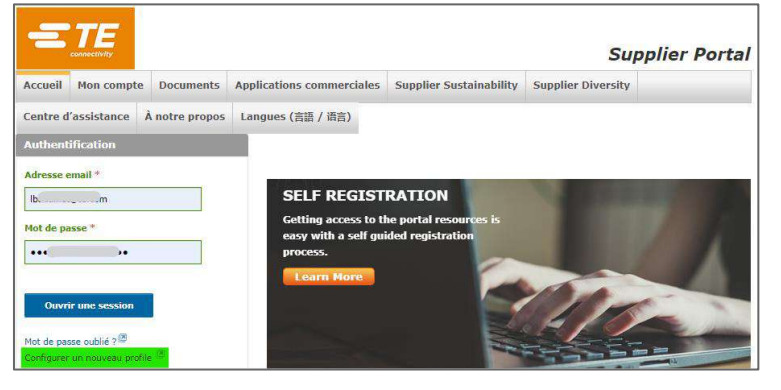

#### Se connecter

Entrez votre adresse email et votre mot de passe, cliquez sur « Ouvrir une session » :

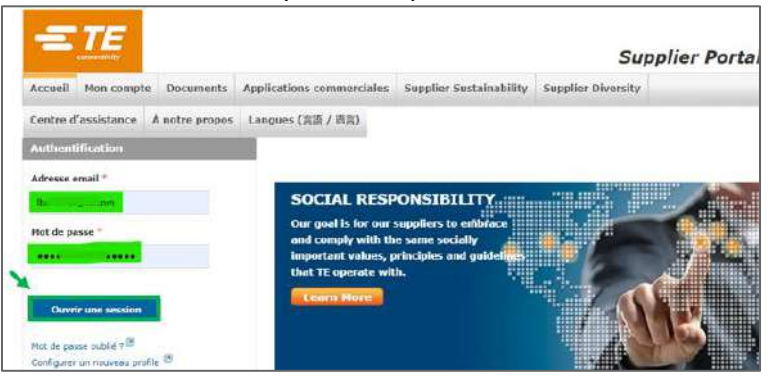

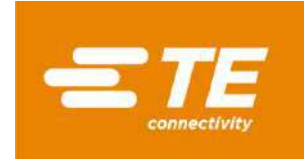

#### Mot de passe oublié

Si vous avez oublié votre mot de passe, cliquez sur « Mot de passe oublié ? » :

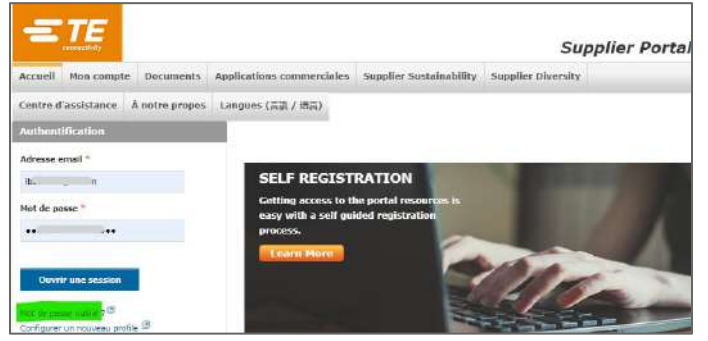

Entrez votre adresse email sur la page suivante, et cliquez sur « Reset password » :

| Password Reset                        |                                     |
|---------------------------------------|-------------------------------------|
| Enter email                           | Reset Password                      |
| For further assistance, please contac | t the TE Helpdesk at (717)810-2255. |

Vous allez recevoir un email avec un nouveau mot de passe temporaire.

#### **Changer la langue**

La langue peut être modifiée en cliquant sur "Languages" depuis le Menu:

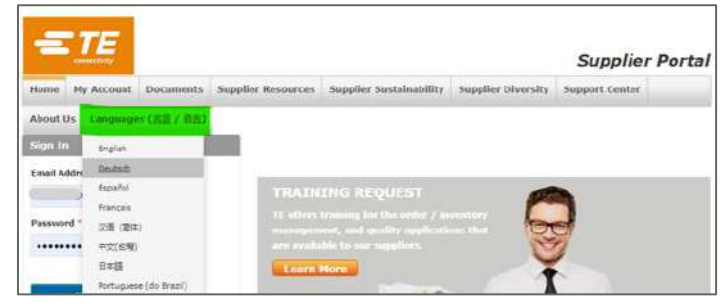

#### **Contacter notre Service Support**

Si vous avez besoin d'aide, des documents de support sont disponibles depuis le Menu « Centre d'assistance », « Support de formation ».

Vous pouvez aussi nous contacter en cliquant sur le Menu « Centre d'assistance », « Signaler un problème », ou en contactant votre représentant TE.

|                              | etilder Duny  |                  |                           |                            | Supp               | olier Port |
|------------------------------|---------------|------------------|---------------------------|----------------------------|--------------------|------------|
| Accueil                      | Mon compte    | Documents        | Applications commerciales | Supplier Sustainability    | Supplier Diversity |            |
| entre d                      | Cassistance / | A notre propos   | Langues (書語 / 書書)         | 5<br>5                     |                    |            |
| Commer<br>Trouver<br>Product | ntaires       | roliance Suzport | Training Materials        |                            | _                  | Langue     |
| Forre aut                    | x questions   |                  | Source Supplier Into      | oduction (Franceia)        |                    | French     |
| Support                      | ge formation  |                  | EXPLICATION RÉSOL         | UTION DE PROBLÊME SO - POR | raal snims         | French     |

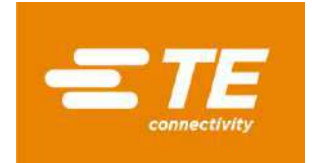

# Accéder à l'application OCS-web

Une fois connecté, l'application est accessible sous « Qualité et conformité » -> Global Free Trade Agreement Solicitations (OCS-WEB):

| -        | TE                           |                |                                                                                   |                             | Bienvenue                                                                                      | •                             |
|----------|------------------------------|----------------|-----------------------------------------------------------------------------------|-----------------------------|------------------------------------------------------------------------------------------------|-------------------------------|
|          | connectivity                 |                |                                                                                   | × 1                         | Supp                                                                                           | lier Porta                    |
| Accueil  | Mon compte                   | Documents      | Applications commerciales                                                         | Supplier Sustainability     | Supplier Diversity                                                                             |                               |
| Centre d | assistance                   | À notre propos | Langues (言語 / 语言)                                                                 | N N                         | <b>V</b>                                                                                       |                               |
| Frequen  | tly Asked Que                | :5             | Supply Chain Mana                                                                 | geme                        | Qualité et conformi                                                                            | té                            |
| A        | Aucun enregistrement trouvé. |                | Commande standard<br>Étiquette et livraison                                       |                             | Global Free Trade Agreement :<br>WEB                                                           | Solicitations (OCS-           |
|          |                              | Plus de FAQ >> | Plans et devis et spécifica<br>Project Collaboration<br>Supplier Integrated Busin | tions<br>ess Planning (IBP) | Customs Broker Data Entry<br>Centre d'assistance sur la cont<br>Global Supply Chain Security S | formité<br>Solicitation (SCS- |
| Forum fo | ournisseurs                  |                | Supplier Equipment Maste                                                          | er                          | WEB)<br>Supplier Complaint Handling (:                                                         | SNMS)                         |

La page principale de l'application va apparaître avec des cases individuelles pour chaque compte fournisseur, année sollicitée, et par accord commercial lorsque plusieurs accords sont applicables.

**NB :** la langue de l'application OCS-Web s'ajuste automatiquement à la langue sélectionnée dans votre navigateur internet.

Chaque case contient deux valeurs : en rouge = codes en attente de réponse « Open Requests », en noir = codes répondus « Closed Requests » :

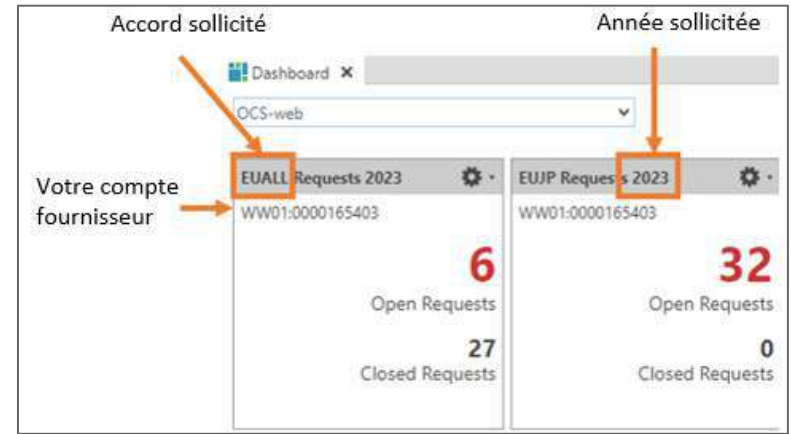

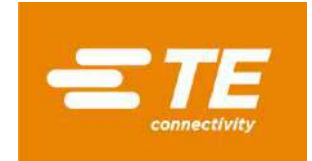

### **Compléter les sollicitations**

Cliquez sur le chiffre en rouge « Open Requests » pour obtenir le détail des produits concernés.

| Open Requests EUAL               | E/00) Open Requests E0ALL X | 12               |                          |                 |      |                                |               |             |            |             |
|----------------------------------|-----------------------------|------------------|--------------------------|-----------------|------|--------------------------------|---------------|-------------|------------|-------------|
| 88050                            | 2 E-Sign all Assigned Add   | resses. User Pro | He.                      |                 |      |                                |               |             |            |             |
| Solicitation Request             | B [6]                       |                  |                          |                 |      |                                |               |             |            |             |
| Supplier WW010000165             | 5403 *Supplier Short N      | and Therein      | yaar 20                  | 03              |      |                                |               |             |            |             |
| Filter Criteria                  |                             |                  |                          |                 |      |                                |               |             |            |             |
| <ul> <li>Bulk Channel</li> </ul> |                             |                  |                          |                 |      |                                |               |             |            |             |
| • buik change                    |                             |                  |                          |                 | -    |                                |               |             |            |             |
| Owner Pretervolut Info           | mattern, Topic Preside, Up  | /Download • 1    | Netrice Dangetieres Comm | Albeitert       | _    |                                |               |             |            |             |
| 5 Fart Number                    | Part Description            | Tariff Nurriber  | Suppler Part Number      | Tup. Teriff No. | *CoO | Certification Status           | Grige Critera | Valid From  | Valid: To  | Send Stetu  |
| 1 O CP4545-000                   | EXRM-1937-WG3-22.8          | 741529           |                          |                 |      | 35 - VALIDATE CATA & UPDATE PP |               | 01/01/2023  | 12/31/2024 | Coverletter |
| 2. CP4555-000                    | EXRM-1916-W02-20.6          | 741529           |                          |                 |      | 35 - VALIDATE DATA & UPDATE PR |               | 01/01/2023  | 12/31/2024 | Coverlatter |
| 3 . O ENS862-000                 | EXRM-1997-WG3-36            | 741529           |                          |                 |      | 35 - VALIDATE DATA & UPDATE PR |               | 01/01/2823  | 12/31/2024 | Coverlatter |
| 4 0 EN3863-000                   | EXRM-1997-WG3-48            | 741529           |                          |                 |      | 35 - VALIDATE DATA & UPDATE PI |               | 01/01/2023  | 12/31/2024 | Coverietter |
| 5 \varTheta EP\$708-000          | EXRM-1936-WG2-24.6          | 741529           |                          |                 | DE   | 35 - VALIDATE DATA & UPDATE PI |               | 05/10/2023  | 05/09/2024 | Coverietter |
| B B 182865-000                   | EXEM-TEIG-MC3-12.7          | 741579           |                          |                 |      | 35 - VILLIPATE DATA & UPDATE P |               | au du ciara | 12/01/2024 | Counterter  |

Les informations fournies lors de précédentes sollicitations seront copiées et disponibles afin que vous puissiez les réviser le cas échéant.

Le statut préférentiel dans la colonne « Certification status » indique « 35 – VALIDATE DATA & UPDATE PREF STATUS » car le nouveau statut doit être vérifier et entrer de nouveau chaque année.

Veuillez vérifier et maintenir les informations suivantes pour chaque produit :

- Pays d'origine ISO 2 digits (voir annexe)
- Région lorsque le pays d'origine est Allemagne ou France (voir annexe)
- Statut préférentiel :
  - 01 ORIGINATING -> originaire
  - 50 NON-ORIGINATING -> non-originaire
  - 53 NO LONGER PRODUCED -> obsolète
- Critère d'origine pour USMCA et EU-Japon (voir détails ci-dessous)

Après avoir complété toutes ces informations, enregistrez les données et sélectionnez le bouton « Esign all ».

#### Critères d'origines EU-Japon :

Quand un produit se qualifie pour l'origine préférentielle sous l'accord EU-Japon, vous devez indiquer quel critère est applicable (plus de détails sur les critères d'origine EU-Japon <u>ici</u>) :

| + 🔁 🛢 Open Part. Web Request 🔹 |        | quest • Renew Request(s) |                       |               |                      |                 |                     |                   |    |                           |       |
|--------------------------------|--------|--------------------------|-----------------------|---------------|----------------------|-----------------|---------------------|-------------------|----|---------------------------|-------|
| F                              | Agreem | ent Pert Number          | Part Description      | Tariff Number | Supplier Part Number | Origin Criteria | Preferential Status | Country of Origin | ма | Part Status               | Reg   |
| 1 .                            | EUJP   | 1-1429843-1              | BRACELET CAOUTCHO     | 4016999190    | BRACELET ELASTIQUE L | 6               | 01 - ORIGINATING    | FR                |    | 35 - VALIDATE DATA & UPDA | TT 01 |
| 2 .                            | / EUJP | 1-789200-0               | TOPETTE 20.3-22.6 GP1 | 3923509000    | PROTEC TK203 NATURE  | в               | 01 - ORIGINATING    | FR                |    | 35 - VALIDATE DATA & UPDA | TF 01 |

- Critère B : Produit entièrement issue de matières ou matériaux originaires
- Critère C1 : Produit obtenus à la suite d'un changement de classement tarifaire
- **Critère C2**: Qualification déterminée sur la base de valeurs originaires
- Critère C3 : Qualification issue d'un processus de production spécifique
- o Critère D : Processus d'accumulation utilisé
- Critère E : règle de tolérance de 10%, à utiliser avec un des critères ci-dessus

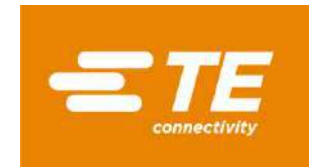

### Critères d'origine USMCA :

Quand un produit se qualifie pour l'origine préférentielle sous l'accord USMCA, vous devez indiquer quel critère est applicable :

|   | Buik Change         |             |                              |                      |               |                  |     |                     |   |  |  |  |  |  |
|---|---------------------|-------------|------------------------------|----------------------|---------------|------------------|-----|---------------------|---|--|--|--|--|--|
| - | + Den Part Revoke • |             |                              |                      |               |                  |     |                     |   |  |  |  |  |  |
|   | F                   | Part Number | ▲ Part Description           | Supplier Part Number | Tariff Number | Origin Criterion | CoO | Preferential Status | C |  |  |  |  |  |
| 1 | ~                   | 1325992-1   | .020 DIA SOLDER WIRE, KESTER | 24-7068-1401-11739   | 8311303000    | В                | US  | 01 - ORIGINATING    |   |  |  |  |  |  |
| 2 | ~                   | 1532053-3   | 000-0001-0046=EPOXY,ADHESI   | K230-4-50Z-11678     | 3506990000    | В                | US  | 01 - ORIGINATING    |   |  |  |  |  |  |
|   |                     |             |                              |                      |               |                  |     |                     |   |  |  |  |  |  |

- **Critère A :** Le produit est entièrement obtenu ou produit dans un ou plusieurs des pays couverts par l'accord USMCA.
- Critère B : Le produit est entièrement fabriqué sur le territoire d'un ou plusieurs des pays couverts par l'accord USMCA à partir de matières non-originaires, sous condition que le produit réponde aux règles de processus de production spécifique.
- **Critère C :** Le produit est entièrement fabriqué dans un ou plusieurs des pays couverts par l'accord USMCA, exclusivement à partir de matières originaires.
- Critère D : Exception pour un bien fourni aux chapitres 61 à 63 du Système Harmonisé :
  - Le produit est entièrement fabriqué dans un ou plusieurs des pays couverts par l'accord USMCA ;
  - Une ou plusieurs des matières non-originaires, fournies au sens du Système Harmonisé, et utilisées dans la production, ne peuvent pas satisfaire les règles indiquées à l'Annexe 4-B (règle de production spécifique), car le produit et ses matériaux sont classés sous la même sous-position ou position tarifaire, ne pouvant être subdivisé dans une autre sous-position, ou le produit a été importé dans le territoire de l'un des pays partenaire non-assemblé mais a été classifié comme un produit assemblé au sens de la règle 2(a) des Règles Générales d'Interprétation du Système Harmonisé ; ET
  - La valeur régionale du produit, déterminée en accord avec l'article 4.5 (Contenu de valeur régionale), n'est pas inférieure à 60% si la valeur transactionnelle est utilisée, ou n'est pas inférieure à 50% si le coût net est utilisé.

#### Saisie multiple

Appuyez sur le bouton "Bulk change" pour ouvrir le sous-Menu : Insérez :

- Le pays d'origine ISO 2 digits (voir annexe)
- Région lorsque le pays d'origine est Allemagne ou France (voir annexe)
- Le critère d'origine, pour USMCA ou EUJP uniquement
- Le statut dans « Certification status »

Sélectionnez :

- "Appliquez aux sélections" pour modifier les lignés sélectionnées
- "Appliquer à tout" pour mettre à jour tous les produits listés dans le document

Une fois les informations complétées, cliquez sur « Appliquer les modifications ».

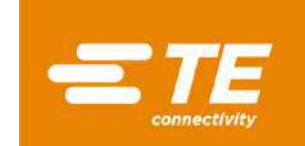

| Bashboard × @[TE/00]        | ] Open Requests EUALL 🗙   |              |                            |                  |       |                                |          |
|-----------------------------|---------------------------|--------------|----------------------------|------------------|-------|--------------------------------|----------|
| Open Requests EUALL         |                           |              |                            |                  |       |                                |          |
| 88650                       | E-Sign all Assigned Addre | sses., User  | Profile                    |                  |       |                                |          |
| Solicitation Requests [9    | 94]                       |              |                            |                  |       |                                |          |
| Supplier WW01:0000104881    | *Supplier Short Nat       | me 🦳         |                            |                  |       |                                |          |
| <ul> <li>Filtre</li> </ul>  |                           |              |                            |                  |       |                                |          |
|                             |                           |              |                            |                  |       |                                |          |
| Bulk Change                 |                           |              |                            |                  |       |                                |          |
| CHANGE RESET                |                           |              | 1410 CF 1000 BH 100        |                  | _     | There are an an a              | _        |
| Réf. Pièce fournisseur      |                           |              | Pos. Tarifaire fournisseur |                  | -     | Appliquez aux sélection        | 005      |
| Countries of Origin         | q                         |              | Certification Status       |                  | ~     | O Appliquez à tout             |          |
| Critères d'origine          | v                         |              | Comment                    |                  |       | Appliquer les modifica         | etions   |
| Valid from / to             | луммгаааа 🛗 (лумм         | VAAA         |                            |                  |       | L                              |          |
| Change Preferential Informa | fon Split Period Up-/I    | Download *   | Define Exceptions Commenta | ires. Pièces joi | ites. |                                | Ŧ        |
| S Réf. Pièce                | Description de la pièce   | N* tarifaire | Réf. Pièce fournisseur     | Pos. Tarifaire   | *Coun | *Certification Status          | Critères |
| 1 🕄 AAH7732-00              | SPLIT D-SUB ASSEMBLY      |              |                            |                  |       | 35 - VALIDATE DATA & UPDATE PR |          |
| 2 A74524-000                | ADDITIVE OPPANOL B12      | 390220       | SHIPPING MATERIAL MENLO    |                  |       | 35 - VALIDATE DATA & UPDATE PR | 1        |

#### **Modification en masse**

Sélectionnez les produits à modifier, soit en marquant la totalité des lignes <Ctrl+A>, ou en sélectionnant certaines lignes <Ctrl> + clic sur les lignes souhaitées.

Appuyez sur « Upload/Download » et « Save selected to .xlsx file... »:

| 🔛 Dashboard 🗙 👩 [TE/00] Open Requests EUALL 🗙 |                                              |                    |                 |      |                             |    |  |  |  |
|-----------------------------------------------|----------------------------------------------|--------------------|-----------------|------|-----------------------------|----|--|--|--|
| Open Requests EUALL                           |                                              |                    |                 |      |                             |    |  |  |  |
| 8850                                          | E-Sign all Assigned Addresses User Profile   |                    |                 |      |                             |    |  |  |  |
| Solicitation Requests [8                      | 36]                                          |                    |                 |      |                             |    |  |  |  |
| Supplier WW01:0000104881                      | *Supplier Short Name                         |                    |                 |      |                             |    |  |  |  |
| <ul> <li>Filter Criteria</li> </ul>           |                                              |                    |                 |      |                             |    |  |  |  |
| Bulk Change                                   |                                              |                    |                 |      |                             |    |  |  |  |
| Change Preferential Informa                   | tion Split Period Up-/Download • Define Exce | ptions Comments    | Attachments.    |      |                             |    |  |  |  |
| ▲ Part Number                                 | Part Description 🐣 Load from .xls(x) file    | Part Number        | Sup. Tariff No. | *CoO | *Certification Status       | 0  |  |  |  |
| 1 🔵 703939-2                                  | ULTRAMID C3U, BLA                            | ULTRAMID C3U SC    |                 |      | 35 - VALIDATE DATA & UPDATE | PR |  |  |  |
| 2 🛑 704701-2                                  | ULTRAMID A3HG5, Ivar or 590010               |                    |                 |      | 35 - VALIDATE DATA & UPDATE | PR |  |  |  |
| 3 🛑 704234-2                                  | ULTRAMID A3WG10 NAT / 390810                 |                    |                 |      | 35 - VALIDATE DATA & UPDATE | PR |  |  |  |
| 4 🔵 3-705011-1                                | ULTRAMID A3EG5, BLACK 390810                 |                    |                 |      | 35 - VALIDATE DATA & UPDATE | PR |  |  |  |
| 5 🛑 704521-2                                  | ULTRAMID B3WG6, NATUI 390810                 |                    |                 |      | 35 - VALIDATE DATA & UPDATE | PR |  |  |  |
| 6 🔵 2136760-1                                 | ULTRAMID B3EG3, NATUR 390810                 |                    |                 |      | 35 - VALIDATE DATA & UPDATE | PR |  |  |  |
| 7 🛑 1573472-2                                 | ULTRADUR B4300G3 HS, E 390799 562603         | 88 ULTRADUR B 4300 |                 |      | 35 - VALIDATE DATA & UPDATE | PR |  |  |  |
| 8 🛑 1915895-1                                 | PLASTICIZER, OPPANOL N 381239                |                    |                 |      | 35 - VALIDATE DATA & UPDATE | PR |  |  |  |
|                                               |                                              |                    |                 |      |                             |    |  |  |  |

Un fichier Excel sera créé.

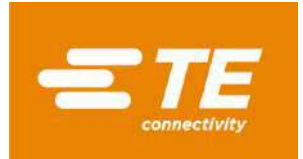

### Pour l'accord USMCA:

Indiquez les informations suivantes :

- Le pays d'origine ISO 2 digits (voir annexe)
- Région lorsque le pays d'origine est Allemagne ou France (voir annexe)
- Le statut préférentiel dans « Status » :
  - 01 ORIGINATING -> originaire
  - 50 NON-ORIGINATING -> non-originaire
  - 53 NO LONGER PRODUCED -> obsolète
- Le critère d'origine A, B, C or D (voir détails dans <u>Critères d'origine USMCA</u>)

| A         | В               | с                 | D           | E                                | F          | G          | н          | 1       | i i    | ĸ               |     |
|-----------|-----------------|-------------------|-------------|----------------------------------|------------|------------|------------|---------|--------|-----------------|-----|
| Agreement | Supplier        | Supplier Part No. | Part Number | Part Description                 | HTS Code V | alid From  | Valid To   | Country | Status | Origin Criteria | Con |
| USMCA     | WW01:0000353263 | 0123832           | 991159-1    | OIL, FLUORINATED, GPL 100 SERIES | 271019     | 2024-01-01 | 2024-12-3: | US      | 35     | В               | TE  |
| USMCA     | WW01:0000353263 | 0123602           | 983637-1    | OIL, KRYTOX 157FS(L) FLUORINAT   | 271019     | 2024-01-01 | 2024-12-3: | US      | 35     | В               | TE  |

Une fois complété, sauvegardez le fichier.

#### Pour les accords EUALL et EUJP :

Indiquez les informations suivantes :

- Le pays d'origine ISO 2 digits (voir annexe)
- Région lorsque le pays d'origine est Allemagne ou France (voir annexe)
- Le statut préférentiel dans « Status » :
  - 01 ORIGINATING -> originaire
  - 50 NON-ORIGINATING -> non-originaire
  - 53 NO LONGER PRODUCED -> obsolète
- Le critère d'origine pour EUJP : B, C1, C2, C3 ou D, E (voir détails dans <u>Critères d'origines EU-Japon</u>)

| 1 | A           | В                  | с               | D         | E                    | F          | G          | н                 | 1      | L. L.                |    |
|---|-------------|--------------------|-----------------|-----------|----------------------|------------|------------|-------------------|--------|----------------------|----|
| 1 | Part Number | Part Description   | Supplier        | Agreement | Supplier Part Number | Valid From | Valid To   | Country of Origin | Region | Certification Status | Co |
| 2 | ER2865-000  | EXRM-1936-WG2-12.7 | WW01:0000165403 | EUALL     |                      | 01/01/2023 | 12/31/2024 |                   |        | 35                   | TE |
| з | ER0859-000  | EXRM-1937-WG3-35   | WW01:0000165403 | EUALL     |                      | 01/01/2024 | 12/31/2025 | DE                | 08     | 35                   | TE |
| 4 | EP9708-000  | EXRM-1936-WG2-24.6 | WW01:0000165403 | EUALL     |                      | 05/10/2023 | 05/09/2024 | DE                | 08     | 35                   | TE |
| 5 | EN5863-000  | EXRM-1937-WG3-40   | WW01:0000165403 | EUALL     |                      | 01/01/2023 | 12/31/2024 |                   |        | 35                   | TE |
| 6 | EN5862-000  | EXRM-1937-WG3-36   | WW01:0000165403 | EUALL     |                      | 01/01/2023 | 12/31/2024 |                   |        | 35                   | TE |

Une fois complété, sauvegardez le fichier.

### Charger le fichier dans OCS :

Retournez à l'écran OCS et cliquez sur « Upload/Download » et « Load from .xls(x) file... » :

| - Us   | suppoint 🛪 🔐 [16      | VOVI Open nequests EUALE |                            |              |                    |       |                               |     |
|--------|-----------------------|--------------------------|----------------------------|--------------|--------------------|-------|-------------------------------|-----|
| Oper   | n Requests EUAL       |                          |                            |              |                    |       |                               |     |
| Fil    | 8 5 5                 | E-Sign all Assigned Addr | esses User Profile         |              |                    |       |                               |     |
| Solici | itation Request       | s [86]                   |                            |              |                    |       |                               |     |
| Suppli | er WW01:0000104       | 881 *Supplier Short Na   | ime                        |              |                    |       |                               |     |
| ► Filt | er Criteria           |                          |                            |              |                    |       |                               |     |
| + Bu   | Jlk Change            |                          |                            |              |                    |       |                               |     |
| Char   | nge Preferential Info | rmation Split Period     | Osivnioid - Define Ex      | ceptions Com | ments., Attachment | 5     |                               |     |
| ~      | Part Number           | Part Description         | oad from xls(z) file.      | Part Number  | Sup. Tariff No.    | *CoO* | *Certification Status         | Ori |
| 1 🧐    | 703939-2              | ULTRAMID C3U, BLA        | ave selected to .xlsx file | ULTRAMID C   | ULTRAMID C3U SC    |       | 35 - VALIDATE DATA & UPDATE P | 8   |
| 2 🥘    | 704701-2              | ULTRAMID A3HG5, Trento   | ave selected to .xis file  |              |                    |       | 35 - VALIDATE DATA & UPDATE P | R   |
| 3 🦪    | 704234-2              | ULTRAMID A3WG10 NAT      | / 390810                   |              |                    |       | 35 - VALIDATE DATA & UPDATE P | R   |
| 4 🔘    | 3-705011-1            | ULTRAMID ABEG5, BLACK    | 390810                     |              |                    |       | 35 - VALIDATE DATA & UPDATE P | R   |
| -      |                       |                          |                            |              |                    |       |                               |     |

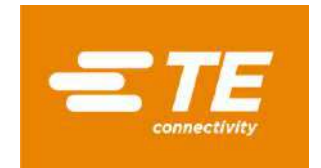

#### Une fenêtre va d'ouvrir, cliquez sur « Browse » pour récupérer le fichier, et « OK » :

| File upload                         | File upload                 |      |
|-------------------------------------|-----------------------------|------|
| Click "Browse" or drop a file here. | OCSWEB_20231002_032754.xlsx |      |
| Browse OK Cancel                    | Browse                      | ncel |

#### Les lignes seront mises à jour, le statut apparaîtra en « Jaune / en cours » :

| ✓ Fart Number  | Part Description       | Tariff Number | Supplier Part Number     | Sup. Tariff No. | *CoO | *Certification Status   | Drigin Criteria | Valid From | Valid To   | Send Status |
|----------------|------------------------|---------------|--------------------------|-----------------|------|-------------------------|-----------------|------------|------------|-------------|
| 2 🧧 7 3939-2   | ULTRAMID C3U, BLACK 23 | 390810        | 50012774 ULTRAMID C3U SC |                 | US   | 50 - NON-ORIGINATING    |                 | 01/01/2020 | 12/31/2020 | Coverletter |
| 3 🧧 7 4234-2   | ULTRAMID A3WG10 NAT    | 390810        |                          |                 | CZ   | 01 - ORIGINATING        |                 | 01/01/2020 | 12/31/2020 | Coverletter |
| 4 🥶 3 705011-1 | ULTRAMID A3EG5, BLACK  | 390810        |                          |                 | CN   | 50 - NON-ORIGINATING    |                 | 01/01/2020 | 12/31/2020 | Coverletter |
| 5 🦲 2 36760-1  | ULTRAMID B3EG3, NATUR  | 390810        |                          |                 | MAS  | 53 - NO LONGER PRODUCED |                 | 01/01/2020 | 12/31/2020 | Coverletter |
| 6 9 1 73472-2  | ULTRADUR 84300G3 HS, E | 390799        | 56260388 ULTRADUR 8 4300 | 6               | IT   | 01 - ORIGINATING        |                 | 01/01/2020 | 12/31/2020 | Coverletter |

### **Compléter et signer le document**

Une fois les informations complétées, cliquez sur le bouton « Enregistrer ». Le statut va changer de rouge à jaune.

#### Cliquez sur « E-sign all » :

| Ope                          | n Requests EUALL                                                         | ) Open Requests EU/ | ALL ¥              |                   |           |                 |      |                       |                 |            |            |
|------------------------------|--------------------------------------------------------------------------|---------------------|--------------------|-------------------|-----------|-----------------|------|-----------------------|-----------------|------------|------------|
| R                            | 8050                                                                     | E-Sign all Assigne  | d Addresses User P | rofile            |           |                 |      |                       |                 |            |            |
| Solid<br>Suppl<br>Filt<br>Bi | itation Requests [1<br>ier WW01:0000489608<br>ter Criteria<br>ulk Change | (65)<br>*Supplier S | hort Name          |                   | Vear Coul |                 |      |                       |                 |            |            |
| Cha                          | nge Preferential Informa                                                 | tion Split Period.  | Up-/Download *     | Define Exceptions | Comments. | Attachments     | -    |                       |                 |            |            |
| s                            | Part Number                                                              | Part Description    | Tariff Number      | r Supplier Part N | umber     | Sup. Tariff No. | *CoO | *Certification Status | Origin Criteria | Valid From | Valid To   |
| 1                            | 006-0895-18-00-001                                                       | DEMI COLLIER        | 732619             | 006 0895 18 00    | 001       |                 | BE   | 01 - ORIGINATING      |                 | 01/01/2022 | 12/31/2023 |
| 2                            | 006-0895-20-00-001                                                       | DEMI COLLIER        | 732619             |                   |           |                 | BE   | 01 - ORIGINATING      |                 | 01/01/2022 | 12/31/2023 |
| 3                            | 006-0895-22-00-001                                                       | DEMI COLLIER        | 732619             |                   |           |                 | BE   | 50 - NON-ORIGINATING  |                 | 01/01/2022 | 12/31/2023 |
| 4 (                          | 006-0896-18-00-001                                                       | DEMI COLLIER        | 732619             |                   |           |                 | BE   |                       |                 | 01/01/2022 | 12/31/2023 |

**NB :** si le document est partiellement complété, une fenêtre va apparaître. Cliquez sur "yes" si vous voulez continuer avec les modifications en cours, ou sur « No » si vous voulez mettre à jour les autres données :

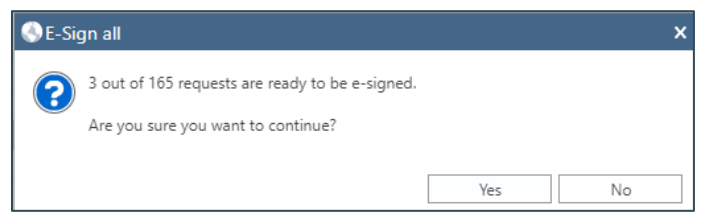

La fenêtre pour la signature électronique (E-sign) va s'ouvrir.

Validez les informations saisies et complétez les informations manquantes – les cases marquées par \* sont obligatoires :

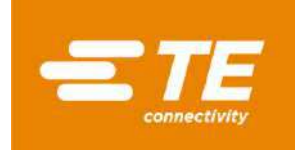

#### E-Sign Declaration for EUALL

| A scroll feat                                                                                              | ure is located to the right                                                                                                    | of this text and m                                                   | nust be u               | sed to view all the                   | text before clicking the "Accept" bu     | tton.             |
|----------------------------------------------------------------------------------------------------|----------------------------------------------------------------------------------------------------|----------------------------------------------------------------------|-------------------------|---------------------------------------|------------------------------------------|-------------------|
| Below is you<br>button.                                                                                    | ur company's name, addre                                                                                                    | ess, and signature                                                   | inform at               | ion. Please en <mark>su</mark> re     | e all information is correct before clic | king the "Accept" |
| Written Un<br>This is an e-<br>associated v                                                                | dertaking:<br>signing process for subm<br>with the name in the signa                                                                                         | itting your LTSD to<br>itory box below m                             | o TE Coni<br>iust be ot | nectivity. To use th<br>stained.      | nis function, a written undertaking fr   | om the signer     |
| To use this e                                                                                              | e-sign function, please cop                                                                                                    | py the statement                                                     | below on                | to a document wit                     | h your company letterhead.               |                   |
| "I [insert r<br>identifies r                                                                               | name] am providing wr<br>ne as if it had been sign                                                                                                    | itten undertakin<br>ned in Manuscri <mark>r</mark>                   | g accep<br>pt form.     | ting complete re                      | sponsibility for every supplier's        | declaration which |
| Please date<br>This one-tim<br>• Return to<br>• Select one<br>• Click Attac<br>• Click Add<br>• Locate the | and sign the letter.<br>ne letter must be scanned<br>the dashboard and click tl<br>of the parts in the docun<br>chments<br>File<br>s aved written undertakin | and provided to 1<br>he BLACK 'Closed<br>hent<br>ng .pdf file and Ad | TE in the<br>Request    | following way:-<br>s' number on the l | tile                                     |                   |
| TE will keep                                                                                               | record of this document t                                                                                                    | for further LTSD k                                                   | .ebsc                   |                                       |                                          |                   |
|                                                                                                    |                                                                                                    |                                                                      |                         |                                       |                                          |                   |
| Validity pe                                                                                                | riod.                                                                                                    |                                                                      |                         |                                       |                                          |                   |
| Valid Erom                                                                                                 | 01/01/2022                                                                                                    |                                                                      |                         | 🛩 Valid To                            | 12/31/2023                               |                   |
| Approva) D                                                                                                 | wta: 09/36/2023                                                                                                    |                                                                      |                         | 4                                     |                                          |                   |
|                                                                                                    | rofile MFC/                                                                                                    | 04896081                                                             |                         |                                       |                                          |                   |
| Exporter Na                                                                                                | eme 158335                                                                                                    |                                                                      | Street                  | PROLU                                 | 36                                       |                   |
| City                                                                                                    | (                                                                                                    |                                                                      | Postcode                |                                       |                                          |                   |
| State                                                                                                    | 04                                                                                                    |                                                                      | Country                 | BE - Belgium                          |                                          | . *               |
| Signatory                                                                                                  | Profile EG000328 (EG000328                                                                                                    | 1                                                                    |                         |                                       |                                          |                   |
|                                                                                                    |                                                                                                    |                                                                      |                         |                                       |                                          |                   |
| "Name                                                                                                    |                                                                                                    | "Position                                                            |                         |                                       | "E-Mail                                  |                   |

Pour l'accord USMCA, entrez le « Certifier » : exportateur, fabricant ou tout autre catégorie.

Si rien n'est sélectionné, le système indiquera par défaut « Exportateur ».

Si « Autres » est sélectionné, vous devrez confirmer que vous avez une preuve de qualification de la part du fabricant.

| - Supplier Profile | e Lation and a second second second second second second second second second second second second second second | 23-       | 40)                       |         |
|--------------------|----------------------------------------------------------------------------------------------------|-----------|---------------------------|---------|
| Exporter Name      | Li I                                                                                                    | Certifier | E - Exporter 👻            |         |
| Street             |                                                                                                    | City      | E - Exporter              | ZIP 454 |
| State              |                                                                                                    | Country   | P - Producer<br>O - Other |         |

Lorsque tous les champs sont renseignés, cliquez « Accept ».

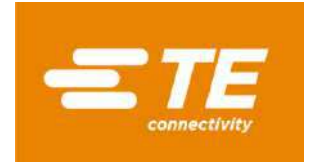

# FAQ

### Problème de connexion

Les fournisseurs doivent s'enregistrer sur le portail fournisseurs RE pour accéder au module de sollicitations.

Pour un nouvel utilisateur, suivez les instructions publiées dans <u>TE Supplier portal / Quick reference</u> guide self-registration (en anglais).

Si vous avez des problèmes pour vous connecter ou avez besoin d'assistance pour paramétrer votre compte, ouvrez un incident auprès de l'équipe Supplier Portal.

Depuis le Portail fournisseurs TE, cliquez sur le Menu « Support Center », puis « Report a problem ». Complétez le formulaire.

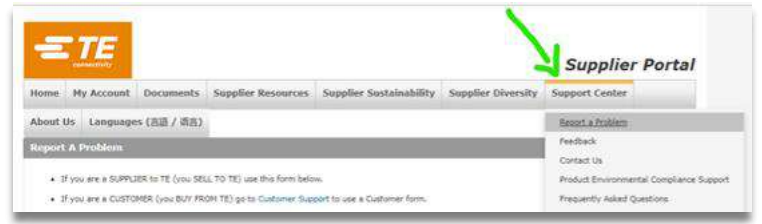

### Erreurs en complétant le document

### "Preferential Status" manquant

Parfois le choix sous « Preferential Status » n'est pas rempli de manière appropriée. Par défaut, ce champ est complété par « 35-Validate Data & Update Pref Status », et doit être remplacé par l'un des choix suivants :

- $\circ \quad 01-ORIGINATING \ \text{-> originaire}$
- $\circ$  50 NON-ORIGINATING -> non-originaire
- 53 NO LONGER PRODUCED -> obsolète

#### Périodes de validité se chevauchant

Il arrive que l'étape de signature électronique (« E-sign ») ne puisse être complétée, soit car la date de début de validité n'est pas le premier jour de l'année calendaire, soit parce que la date de fin de validité n'est pas le dernier jour calendaire, ou les deux.

Veuillez ne pas changer les dates de validité entrées par défaut. Elles doivent rester comme suit : Jan/01/ANNEE et Dec/31/ANNEE.

#### Problèmes de signature / E-sign

Si tous les champs obligatoires sont complétés, et si vous ne pouvez toujours pas signer, nous vous conseillons de nettoyer votre cache internet, de supprimer les cookies, et d'ouvrir une nouvelle session.

Si le problème persiste, veuillez contacter votre représentant TE.

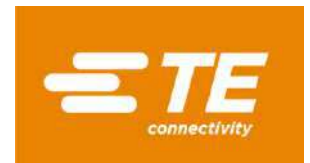

# Deutsche Version Einleitung

Sehr geehrte Lieferanten,

es gibt mehrere Freihandelsabkommen zwischen verschiedenen Ländern oder Regionen, die bei der Ein- und Ausfuhr von Waren im Rahmen eines Präferenzstatus eine begünstigte Zollbehandlung ermöglichen.

Damit TE Connectivity an diesen Freihandelsabkommen teilnehmen kann, benötigen wir weitere Dokumentationen von unseren Lieferanten. Das Dokument, das TE Connectivity von unseren Lieferanten erhalten hat, läuft am Ende des Kalenderjahres aus. Daraufhin erhalten unsere Lieferanten eine erneute Anfrage um für das folgende Kalenderjahr eine neue Erklärung abzugeben.

Damit TE Connectivity weiterhin von den Vorteilen der bestehenden Handelsabkommen profitieren kann, sind die folgenden Dokumente für die an TE Connectivity gelieferten Produkte und Dienstleistungen erforderlich:

- USMCA-Zertifikate für US-amerikanische, mexikanische und kanadische Lieferanten
- LTSD für europäische und japanische Lieferanten
- Ursprungserklärung für südkoreanische Lieferanten
- Ursprungszeugnis für andere Lieferanten

Wir bitten Sie, die benötigten Dokumente elektronisch über die TE-Webanwendung OCS einzureichen, auf die Sie über das TE Connectivity Supplier Portal zugreifen können: <u>https://supplier.te.com/</u>

Um Sie bei dieser Angelegenheit zu unterstützen, finden Sie im Folgenden einen Leitfaden mit den wichtigsten Schritten, die Sie durchführen müssen inklusive der spezifischen Anforderungen der jeweiligen Region.

Wenn Sie weitere Fragen haben oder Unterstützung benötigen, wenden Sie sich bitte an Ihren TE Connectivity-Ansprechpartner.

Vielen Dank für Ihre Mitarbeit,

Global Trade Services TE Connectivity

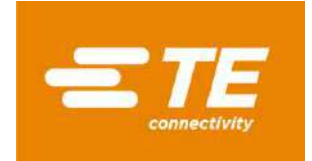

### **Anmeldung im TE Connectivity Supplier Portal**

Im Rahmen unseres Anfrageprozesses wurde eine E-Mail an die Kontaktperson(en) Ihres Unternehmens gesendet, die einen Link zu unserem TE Connectivity Lieferantenportal enthält: <u>https://suppier.te.com/</u>

### Neuer Benutzer / Selbstregistrierungsprozess

Wenn Sie ein neuer Benutzer unseres TE-Lieferantenportals sind, schließen Sie bitte den Selbstregistrierungsprozess ab.

Klicken Sie auf "Neuer Benutzer? Registrieren" und geben Sie die in den folgenden Bildschirmen geforderten Daten ein.

*Hinweis:* Sie müssen eine TE-Bestellnummer eingeben, um die Registrierungsschritte abzuschließen zu können (diese muss mindestens einen Tag alt und nicht älter als ein Jahr sein). Wenn keine TE-Bestellnummer verfügbar ist, reichen Sie bitte ein Hilfeticket ein - wie <u>hier</u> beschrieben.

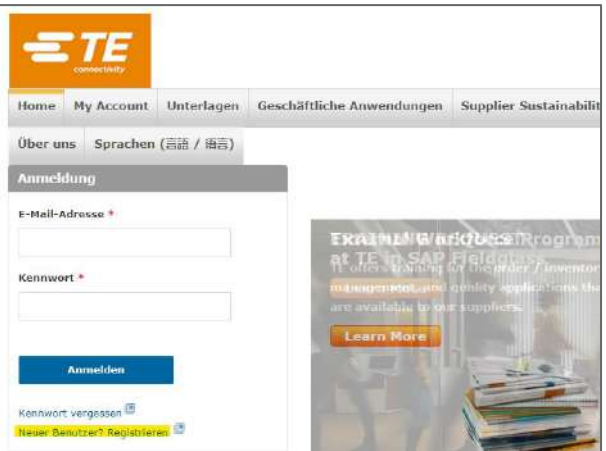

### Anmeldung

Bitte geben Sie Ihre E-Mail-Adresse und Ihr Passwort ein und klicken Sie auf "Anmelden"

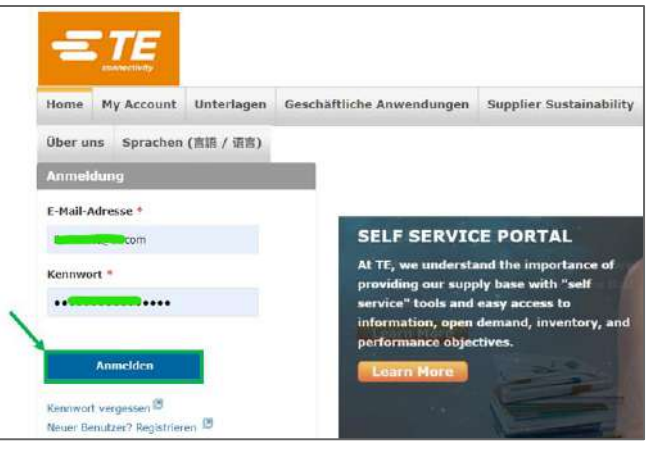

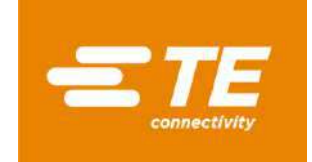

### Passwort vergessen?

Wenn Sie ihr Passwort vergessen haben, klicken Sie bitte auf "Kennwort vergessen":

| Home My Account Unterlagen G                                                                                   | eschäftliche Anwendungen Supplier Sustainability Se                 |
|----------------------------------------------------------------------------------------------------|---------------------------------------------------------------------|
| Ober uns Sprachen (言語 / 语言)                                                                                    |                                                                     |
| Anmeldung                                                                                                    |                                                                     |
| E-Mail-Adresse *                                                                                               |                                                                     |
| 1 Marcan                                                                                                    | SELF SERVICE PORTAL                                                 |
| Kennwort *                                                                                                    | At TE, we understand the importance of                              |
|                                                                                                    | service" tools and easy access to                                   |
|                                                                                                    | information, open demand, inventory, and<br>performance objectives. |
| State of the second second second second second second second second second second second second second second |                                                                     |

Dann geben Sie auf der nächsten Seite bitte Ihre Emailadresse ein und klicken auf "Reset Password":

| Password Reset                                |                            |
|-----------------------------------------------|----------------------------|
| Enter email                                   | Reset Password             |
| For further assistance, please contact the TE | Helpdesk at (717)810-2255. |

Sie erhalten dann eine E-Mail mit einem neuen, temporären, Passwort.

#### Sprache ändern

Die Sprache kann geändert werden, wenn Sie im Menü auf "Languages" klicken:

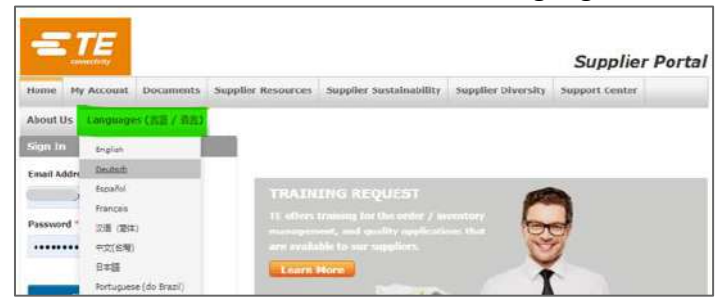

#### Unterstützung bei der Anmeldung

Wenn Sie weitere Unterstützung benötigen, können Sie weitere Trainingsdokumentation im Menü unter "Support Center" oder "Trainingsmaterialien" finden.

Bei weiteren Schwierigkeiten können Sie auch auf das Menü "Support Center" und "Problem melden" klicken oder sich an Ihren TE Ansprechpartner wenden.

| =        | TE         |            |                           |                         | Su                 | pplier Portal       |
|----------|------------|------------|---------------------------|-------------------------|--------------------|---------------------|
| Home     | My Account | Unterlagen | Geschäftliche Anwendungen | Supplier Sustainability | Supplier Diversity | Support-Center      |
| Über un  | s Sprachen | (言語 / 语言)  |                           |                         |                    | Desiblem moliter    |
| Anmeld   | lung       |            |                           |                         |                    | Röckmeldung         |
| E Mail-A | dresse *   |            |                           |                         |                    | Rontakt suchent     |
| b        | com        |            | External Wo               | kforce Rrogram          |                    | Frage steller       |
| Kennwor  | 1*         |            | at TE in SAP              | Fieldglass              | -                  | Wainingsmateria/sex |
|          |            |            | Learn More                |                         |                    | Request Training    |

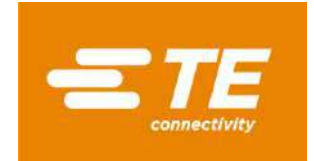

### Auf die OCS-web Applikation zugreifen

Nach der Anmeldung ist die Anwendung unter dem Modul "Qualität und Einhaltung" -> Global Free Trade Agreement Solicitations (OCS-WEB) zugänglich:

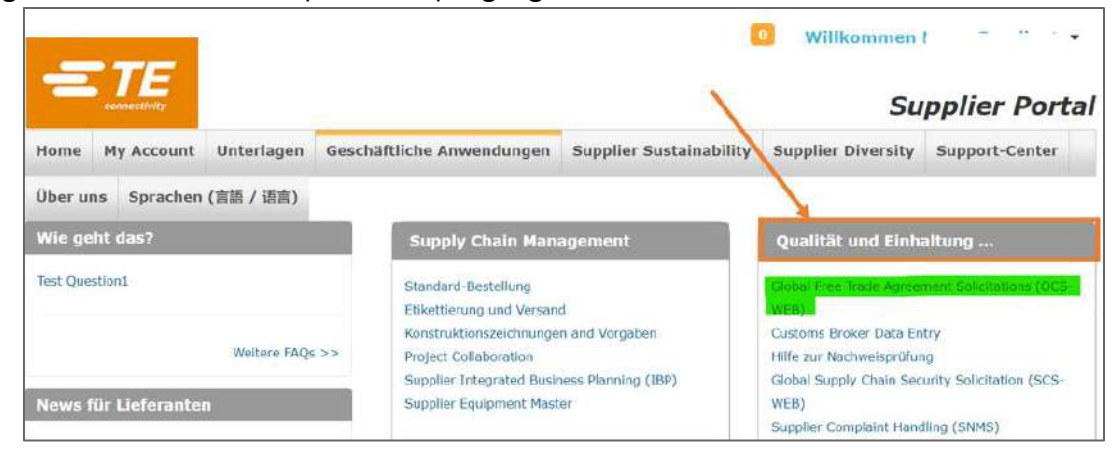

Die Startseite wird mit einzelnen Kacheln für jede Lieferantenkontonummer, jedes Ausschreibungsjahr und für jedes Freihandelsabkommen angezeigt, wenn mehrere Abkommen in Frage kommen.

*Hinweis:* Die Sprache der OCS-Web-App wird automatisch an die von Ihrem Webbrowser gewählte Sprache angepasst.

Jede Kachel enthält zwei Werte: in rot = Anfragen, die noch beantwortet werden müssen "Offene Anfragen", in schwarz = beantwortete Anfragen "Geschlossene Anfragen":

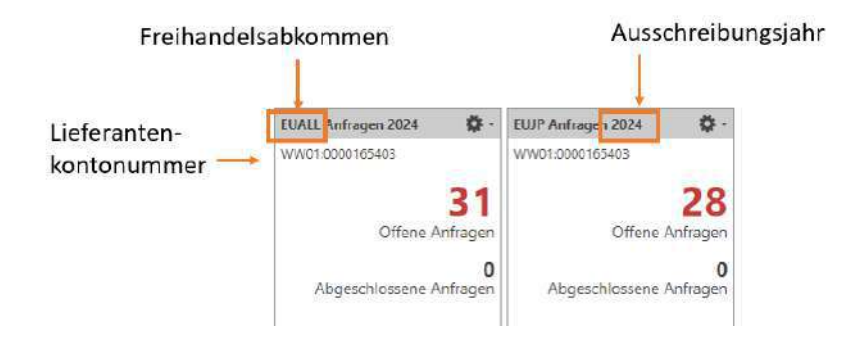

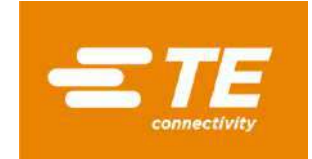

### **Offene Anfragen bearbeiten**

Klicken Sie auf das rote Feld "Offene Anfragen", um Details zur Teilenummer zu erhalten

| Offene Anfragen EUA                   | 00) Offene Antragen EUALL<br>ILL | ×              |                           |                |           |                                |                   |             |         |
|---------------------------------------|----------------------------------|----------------|---------------------------|----------------|-----------|--------------------------------|-------------------|-------------|---------|
| 98050                                 | Alle e-signieren Zugenr          | dhete Adressen | Servicerdaten.            |                |           |                                |                   |             |         |
| Andragen (31)<br>Leterant WW0100001c. | *Kurzneme H.                     |                | Jehr 2024                 |                |           |                                |                   |             |         |
| <ul> <li>Filterkriterien</li> </ul>   |                                  |                |                           |                |           |                                |                   |             |         |
| • Massenänderung                      |                                  |                |                           |                |           |                                |                   |             |         |
| Usprzigii/Innistinee                  | nders. Perinde instellers.       | Laden/Speichem | · Assistmen leitlegen.    | kanmentam      | Antidaje: |                                |                   |             |         |
| S Artitalnummer                       | Artikebeschreibung               | Tactrairmoner  | Listinanis-Artikolmerenar | Jail-Tacif-Nr. | 144       | 2artilikations-Status          | Unprungskriterium | Guittig von | Sullig  |
| 1 🔘 8M0878-000                        | EXRM-1038-WG2-24.0               | 741529         | 44079                     |                | DE        | 33 - VALIDATE DATA & UPDATE PR |                   | 01.01.3024  | 33.12.2 |
| 2 CP4544-000                          | EXRM-1937-WG3-10.1               | 741529         | 44061                     |                | DE        | 15 - VALIDATE DATA & UPDATE PR |                   | 01/05/2024  | 31.12.  |
| 3 CP4545-008                          | EXRM-1937-WG3-22.8               | 741520         |                           |                |           | 33 - VAUDATE DATA & UPCATE PR  |                   | 01.01.2023  | 31.72.2 |

Wenn Sie bereits im Vorfeld Daten an TE übermittelt hatten, werden sie zur Überprüfung in die Teiledaten-Tabelle kopiert.

Der Zertifizierungsstatus wird "35 – VALIDATE DATA & UPDATE PREF STATUS" anzeigen, da die neue Qualifikation jedes Jahr überprüft und eingegeben werden muss.

Bitte überprüfen Sie die folgenden Informationen für jedes Teil und bewahren Sie sie auf:

- Ursprungsland ISO-Code 2 Ziffern (<u>siehe Anhang</u>)
- Bundesland wenn das Ursprungsland DE oder FR ist (siehe Anhang)
- Präferenzieller Status:
  - 01 ORIGINATING
  - 50 NON-ORIGINATING
  - 53 NO LONGER PRODUCED
- Ursprungskriterien für USMCA und EU-Japan (weitere Details siehe unten)

Nachdem Sie alle Angaben gemacht haben, speichern Sie die Daten bitte und klicken Sie auf die Schaltfläche "E-sign all".

#### Ursprungskriterien für EU-Japan:

Wenn ein Artikel im Rahmen des EU-Japan-Abkommens für eine Präferenz in Frage kommt, müssen Sie die anwendbaren Ursprungskriterien angeben (mehr Details zu den EU-JP Urpsrungskriterien finden Sie <u>hier</u>):

| ► M  | lassenänderung         |                         |                 |                  |         |                                       |           |
|------|------------------------|-------------------------|-----------------|------------------|---------|---------------------------------------|-----------|
| Ursp | orungsinformationen är | ndern Periode aufteilen | Laden/Speicherr | • • Kommentare - | Anhänge |                                       |           |
| S    | Artikelnummer          | Artikelbeschreibung     | Lieferanten     | ▲ *Ursprungsland | Region  | *Zertifikations-Status Ursprungskrite | Galtig vo |
|      | ER2865-000             | EXRM-1936-WG2-12.7      |                 |                  |         | 35 - VALIDATE DATA & UPDATE PR        | 01.01/20  |
| 2    | EN5863-000             | EXRM-1937-WG3-40        |                 |                  |         | 35 - VALIDATE DATA & UPDATE PR        | 01.01.20  |

- Kriterium B: vollständig aus Vormaterialien mit Ursprungseigenschaft hergestellt
- **Kriterien C1:** Präferenzberechtigte Waren infolge einer Änderung der zolltariflichen Einreihung
- Kriterium C2: Die Präferenzberechtigung wurde anhand von Ursprungswerten bestimmt
- Kriterium C3: Besondere Vorschrift für das Herstellungsverfahren
- Kriterium D: Akkumulationsverfahren wird angewendet
- **Kriterium E:** in Kombination mit einem der oben genannten Kriterien zu verwenden: 10% Toleranzregel für Vormaterial ohne Ursprungseigenschaft

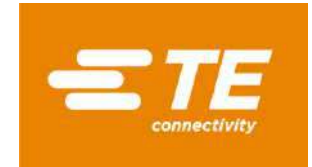

### Ursprungskriterien für USMCA:

Wenn ein Artikel im Rahmen des USMCA-Abkommens für eine Präferenz in Frage kommt, müssen Sie die anwendbaren Ursprungskriterien angeben:

| U | rsprungsinformationen ( | indem | Periode aufteilen | Laden/Speichern | · Ausnahmen festlegen     | Kommentare    | Anhänge. |                                |                    |       |
|---|-------------------------|-------|-------------------|-----------------|---------------------------|---------------|----------|--------------------------------|--------------------|-------|
|   | S Artikelnummer         | Art   | ikelbeschreibung  | Tarifnummer     | Lieferanten-Artikelnummer | LiefTarif-Nr. | *UL      | "Zertifikations-Status         | Ursprungskriterium | Gulti |
| 1 | BM0878-000              | EXP   | IM-1936-WG2-24.0  | 741529          | 44079                     |               | DE       | 35 - VALIDATE DATA & UPDATE PR |                    | 01.01 |
| 2 | CP4544-000              | EXF   | M-1937-WG3-10.1   | 741529          | 44061                     |               | DE       | 35 - VALIDATE DATA & UPDATE PR |                    | 01.01 |
|   |                         | -     |                   |                 |                           |               |          | and the loss shall be used and |                    |       |

- **Kriterium A:** Die Ware wird vollständig im Gebiet eines oder mehrerer der USMCA-Länder gewonnen oder hergestellt.
- Kriterium B: Die Ware wird vollständig im Hoheitsgebiet eines oder mehrerer USMCA-Länder, unter Verwendung von Vormaterialien ohne Ursprungseigenschaft hergestellt, sofern die Ware alle geltenden Anforderungen der produktspezifischen Ursprungsregeln erfüllt.
- **Kriterium C:** Die Ware wird vollständig im Gebiet eines oder mehrerer USMCA-Länder ausschließlich aus Vormaterialien mit Ursprungseigenschaft hergestellt.
- **Kriterium D:** Es handelt sich nicht um eine Ware der Kapitel 61 bis 63 des Harmonisierten Systems:
  - Die Ware wird vollständig im Gebiet eines oder mehrerer der USMCA-Länder hergestellt;
  - Eines oder mehrere der Vormaterialien ohne Ursprungseigenschaft, die nach dem Harmonisierten System als Teile vorgesehen sind und bei der Herstellung der Ware verwendet wurden, können die Anforderungen des Anhangs 4-B (Produktspezifische Ursprungsregeln) nicht erfüllen, da sowohl die Ware als auch ihre Vormaterialien in dieselbe Unterposition oder dieselbe Position, die nicht weiter in Unterpositionen unterteilt ist, eingereiht werden oder die Ware in das Gebiet einer Vertragspartei in nicht zusammengesetzter oder zerlegter Form eingeführt wurde, aber als zusammengesetzte Ware gemäß Regel 2 Buchstabe a der allgemeinen Auslegungsregeln des Harmonisierten Systems eingereiht wurde; UND
  - Der nach Artikel 4.5 (Regionaler Wertanteil) ermittelte regionale Wertanteil der Ware beträgt mindestens 60 Prozent, wenn die Transaktionswertmethode angewandt wird, oder mindestens 50 Prozent, wenn die Nettokostenmethode angewandt wird.

#### Masseneintragungen

Öffnen Sie "Masseneintragungen" um das Menü zu öffnen Geben Sie ein:

- Ursprungsland ISO Ländercode 2 Stellig (siehe Anhang)
- Ursprungsregion, wenn das Ursprungsland DE oder FR ist (siehe Anhang)
- Ursprungskriterium, nur für USMCA oder EUJP (siehe Details im oberen Abschnitt)
- Zertifizierungsstatus / Präferenzstatus

Wählen Sie aus:

- "Auf ausgewählte anwenden", um Änderungen an ausgewählten Zeilen vorzunehmen"
- "Auf alle anwenden" um alle Artikel in dem genannten Dokument zu ändern

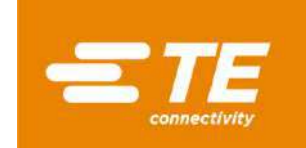

Wenn alle Kriterien eingetragen sind, klicken Sie auf "Änderungen übernehmen"

| Offene Anfragen EUJP                                                       |                           |                            |            |            |
|----------------------------------------------------------------------------|---------------------------|----------------------------|------------|------------|
| 🗑 🗑 🖆 🔿 Alle e-signieren Zugeordnete Adressen. Benutzerdaten               |                           |                            |            |            |
| Anfragen [28]                                                              |                           |                            |            |            |
| Lieferant WW01:0000165403 *Kurzname He                                     | 24                        |                            |            |            |
| Filterkritenen                                                             |                           |                            |            |            |
| Massenänderung     Annen zusickstrzen                                      |                           |                            |            |            |
| Ursprungsland V Zertifikatio                                               | ons-Status 🗸 🗸            | Auf markierte Datensätze   |            |            |
| Ursprungskatterium V Ka                                                    | ammentar                  | Auf alle Datensatze        |            |            |
| Galtig von / bis TT.MM.//// 📰 TT.MM.////                                   |                           | Ändesungen anwenden        |            |            |
| Ursprungsinformationen andern Periode aufteilen Laden/Speichern + Kommenta | ire., Anbange             |                            |            |            |
| S Artikelnummer Artikelbeschreibung Lieferanten A "Ursprungsla             | nd Region "Zertifikations | -Status Ursprungskriterium | Gültig von | Göltig bis |
| 1 🕑 ER2865-000 EXRM-1936-WG2-12.7                                          | 35 - VALIDATE             | DATA & UPDATE PR           | 01.01.2023 |            |
| 2 SIN5863-000 EXRM-1937-WG3-40                                             | 35 - VALIDATE             | DATA & UPDATE PR           | 01.01.2023 | 31.12.2024 |
| 3 🕘 CP4545-000 EXRM-1937 WG3-22.8                                          | 35 - VALIDATE             | DATA & UPDATE PR           | 01.01.2023 | 31.12.2024 |
| 4 🖲 ENIS862-000 EXRM-1937-WiG3-36                                          | 35 - VALIDATE             | DATA & UPDATE PR           | 01.01.2023 | 31.12.2024 |
| 5 \varTheta CP4555-000 EXRM-1936-WG2-20.6                                  | 35 - VALIDATE             | DATA & UPDATE PR           | 01.01.2023 | 31.12.2024 |
| E CRUERE AND EVENT 1001 MACO TO O                                          | SE VALIPATE               | DATA & LIDDATE DE          | 01.01.0034 | 21.12.2025 |

#### **Option Massenupload**

Wählen Sie die zu aktualisierenden Teile aus, indem Sie entweder alle mit <Strg+A> markieren oder mit der <Strg> + Taste auswählen und auf die Zeilen klicken.

Dann klicken Sie auf "Upload/Download" und "Ausgewählte Datei speichern unter .xlsx file...":

| Offene A                       | nfragen EUJP                    |                 |           |                 |                             |        |      |
|--------------------------------|---------------------------------|-----------------|-----------|-----------------|-----------------------------|--------|------|
| 88                             | 500                             | Alle e-signiere | 1 Zugeon  | loete Adressen  | . Benutzerdaten             |        |      |
| Anfragen                       | [28]                            |                 |           |                 |                             |        |      |
| Lieferant V                    | VW01:0000165403                 | *Kurzr          | iame Hei  | der             | Jahr 2024                   |        |      |
| <ul> <li>Filterkrit</li> </ul> | terien                          |                 |           |                 |                             |        |      |
| - Masse                        | nänderung                       |                 |           |                 |                             |        |      |
| ANDERN                         | ZURÜCKSETZE                     | iN .            |           |                 |                             |        |      |
|                                | Ursprungsland                   |                 |           | *               | Zertifikations Status       | ŝ.     |      |
| Urs                            | prungskriterium                 |                 | Y         |                 | Kommenta                    | 6 E    |      |
|                                | Gültig von / bis                | T MAALEU        | 111.M     | M.IIII 📶        |                             |        |      |
| Ursprungs                      | informatio <mark>n</mark> en än | dern . Periode  | aufteilen | ander/Speatre   | m                           | hange_ |      |
| S Arti                         | kelnummer                       | Artikelbeschr   | eibung    | 🐣 Von .xls(x)-I | Datei laden                 | on     | *Zer |
| 1 🦲 ER26                       | 865-000                         | EXRM-1935-V     | NG2-12.7  | Ausgewahlt      | e in xisx-Deter speichern ; |        | 35 - |
| 2 🥮 EN5                        | 863-000                         | EXRM-1937-V     | VG3-40    | - Ausgewahlt    | e in wis-bace speicherna    | _      | 35+  |
| 3 🖲 CP4                        | 545-000                         | EXRM-1937-1     | WG3-22-8  |                 |                             |        |      |
| 4 🖲 EN5                        |                                 |                 |           |                 |                             |        |      |
| 5 CP4                          | 5552000                         | EVRM-1036-V     | NG2-20.6  |                 |                             |        | 354  |

Dann wird eine Excel Datei erstellt.

#### Für USMCA:

Pflegen Sie die entsprechenden Daten:

- Ursprungsland ISO Ländercode 2 Stellig (siehe Anhang)
- Status:
  - 01 => for originating parts
  - 50 => for non-originating parts
  - 53 => for no longer produced parts
- Ursprungskriterien: A, B, C oder D (siehe Details unter Origin criteria for USMCA)

| A         | В               | C                 | D           | E                                | F          | G          | н         | 1       | - a    | r               | -   |
|-----------|-----------------|-------------------|-------------|----------------------------------|------------|------------|-----------|---------|--------|-----------------|-----|
| Agreement | Supplier        | Supplier Part No. | Part Number | Part Description                 | HTS Code \ | alid From  | Valid To  | Country | Status | Origin Criteria | Con |
| USMCA     | WW01:0000353263 | 0123832           | 991159-1    | OIL, FLUORINATED, GPL 100 SERIES | 271019     | 2024-01-01 | 2024-12-3 | US      | 35     | В               | TE  |
| USMCA     | WW01:0000353263 | 0123602           | 983637-1    | OIL, KRYTOX 157FS(L) FLUORINAT   | 271019     | 2024-01-01 | 2024-12-3 | US      | 35     | В               | TE  |

Speichern Sie die Datei anschließend ab.

Version: October 2023

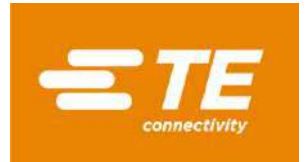

### Für EUALL und EUJP:

Pflegen Sie die entsprechenden Daten:

- Ursprungsland ISO Ländercode 2 Stellig (siehe Anhang)
- Ursprungsregion, wenn das Ursprungsland DE oder FR ist (siehe Anhang)
- Zertifizierungsstatus / Präferenzstatus:
  - 01 => for originating parts
  - 50 => for non-originating parts
  - 53 => for no longer produced parts
- Ursprungskriterien für EUJP: B, C1, C2, C3 or D, E (siehe Details unter Origin criteria for EUJP)

| 1 | A           | В                  | с               | D         | E                    | F          | G          | н                 | 1.1    | 1                    | - 1 |
|---|-------------|--------------------|-----------------|-----------|----------------------|------------|------------|-------------------|--------|----------------------|-----|
| 1 | Part Number | Part Description   | Supplier        | Agreement | Supplier Part Number | Valid From | Valid To   | Country of Origin | Region | Certification Status | Co  |
| 2 | ER2865-000  | EXRM-1936-WG2-12.7 | WW01:0000165403 | EUALL     |                      | 01/01/2023 | 12/31/2024 |                   |        | 35                   | TE  |
| з | ER0859-000  | EXRM-1937-WG3-35   | WW01:0000165403 | EUALL     |                      | 01/01/2024 | 12/31/2025 | DE                | 08     | 35                   | TE  |
| 4 | EP9708-000  | EXRM-1936-WG2-24.6 | WW01:0000165403 | EUALL     |                      | 05/10/2023 | 05/09/2024 | DE                | 08     | 35                   | TE  |
| 5 | EN5863-000  | EXRM-1937-WG3-40   | WW01:0000165403 | EUALL     |                      | 01/01/2023 | 12/31/2024 |                   |        | 35                   | TE  |
| 6 | EN5862-000  | EXRM-1937-WG3-36   | WW01:0000165403 | EUALL     |                      | 01/01/2023 | 12/31/2024 |                   |        | 35                   | TE  |

Speichern Sie die Datei anschließend ab.

#### Datei in OCS hochladen:

Gehen Sie zurück zum OCS-Bildschirm und klicken Sie auf "Upload/Download" und "Load from .xls(x) file...":

| 885                    | 👌 📔 Alle e-signieren 🛛 Zugeo | rdinete Adressen | Benutzerdaten              |            |
|------------------------|------------------------------|------------------|----------------------------|------------|
| Anfragen [28]          |                              |                  |                            |            |
| Lieferant WW01:000010  | 5403 *Kurzname H             |                  | Jahr 2024                  |            |
| Filterkriterien        |                              |                  |                            |            |
| • Massanändenin        | -<br>-                       |                  |                            |            |
| Massenandelun          | #<br>                        |                  |                            |            |
| ANDERN ZURUCKS         | ETZEN                        | 07.51            | 12341527722 - 26775 - 11   |            |
| Ursprungsk             | end                          | v                | Zerbfikations-Status       | ~          |
| Ursprungskriter        | uer l                        | ~                | Kommenter                  |            |
| Galtig von /           | bis TT.MM.UU                 | unaliti 🛗        |                            |            |
| Ursprungsinformatione  | n andern Periode aufteilen.  | Laden/Speich     | en II Kommentares Anhönges |            |
| S Artikelnummer        | Antikelbeschreibung          | 🐥 Van .xls(x)-   | Datei laden.               | *Zertifika |
| 1 🔴 ER2865-000         | EXRM-1936-WG2-12.7           | & Ausgewahl      | te in alsa-Datei speichern | 35 - VAL   |
| 2 \varTheta EN5863-000 | EXRM-1937-WG3-40             | How Ausgewehr    | se in uis-batel spaicherna | 35 - VAL   |
| 3 🔘 CP4545-000         | EXRM- 1937-WG3-22.8          |                  |                            | 35 - VALI  |
| 4 🔵 EN5862-000         | EXIOA-1937-WG3-36            |                  |                            | 35 - VALI  |
| S CP4555-000           | EXRM-1936-WG2-20.6           |                  |                            | 35 - VAL   |

Es öffnet sich ein Pop-up-Fenster. Klicken Sie auf "Durchsuchen", um die Datei auszuwählen, und anschließend auf "OK":

| File upload                         |   | File upload                 |
|-------------------------------------|---|-----------------------------|
| Click "Browse" or drop a file here. | - | CCSWEB_20231002_032754.xlsx |
| Browse OK Cancel                    |   | Browse OK Cancel            |

Die Zeilen werden entsprechend aktualisiert, und der Status wechselt zu "Gelb / in Bearbeitung":

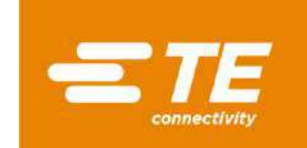

#### Vervollständigen und elektronische Unterzeichnung des Dokuments

Sobald die Daten eingegeben und vollständig sind, klicken Sie auf die Schaltfläche "Speichern". Das Statussymbol wechselt von rot zu gelb.

Klicken Sie auf die Schaltfläche "Alle e-signieren":

| Of        | Dasi<br>fen             | hboard X 😽 [TE/<br>le Anfragen EUA                                                | /00] Offei<br><b>(LL</b> | ne Anfragen EUALL                                        | ×                                          |                                          |                           |                      |                                            |
|-----------|-------------------------|-----------------------------------------------------------------------------------|--------------------------|----------------------------------------------------------|--------------------------------------------|------------------------------------------|---------------------------|----------------------|--------------------------------------------|
| 6         |                         | 3050                                                                              | Alle                     | -signieren Zugeo                                         | dnete Adressen                             | Benutzerdaten                            |                           |                      |                                            |
| An<br>ief | tra<br>erar             | gen [94]<br><sub>it</sub> www.i:00001048                                          | 181                      | *Kurzname                                                |                                            |                                          |                           |                      |                                            |
| •         | iite<br>Ma              | rkriterien<br>ssenänderung                                                        |                          |                                                          |                                            |                                          |                           |                      |                                            |
| )<br>)    | iite<br>Ma              | rkriterien<br>issenänderung<br>ungsinformationen a                                | indern                   | Periode aufteilen                                        | Laden/Speicherr                            | • Ausnehmen festlegen                    | Kommentøre                | Anhänge              | ]                                          |
| • •       | iite<br>Ma<br>spr       | rkriterien<br>issenänderung<br>ungsinformationen ä<br>Artikelnummer               | indern<br>Arti           | Periode aufteilen                                        | Laden/Speichen                             | • Ausnahmen festlegen<br>LiefArtikel-Nr. | Kommentøre                | Anhänge              | "Zertifikations-Status                     |
| • F       | ilte<br>Ma<br>rspr<br>S | rkriterien<br>issenänderung<br>ungsinformationen ä<br>Artikelnummer<br>050108-000 | indern<br>Arti<br>ANT    | Periode aufteilen<br>kelbeschreibung<br>10XIDANT, IRGANO | Laden/Speicherr<br>Tanifnummer<br>X 291829 | Ausnahmen festlegen LiefArtikel-Nr.      | Kommentøre<br>Lieferanten | Anhänge<br>*UL<br>IT | "Zertifikations-Status<br>01 - ORIGINATING |

**Hinweis:** Wenn das Dokument teilweise aktualisiert wurde, erscheint ein Pop-up-Fenster. Klicken Sie auf "Ja", wenn Sie die Unterzeichnung von Teilen mit vervollständigten Datenelementen fortsetzen möchten, oder auf "Nein", um die Aktualisierung oder das Hinzufügen von Daten zu weiteren Teilen fortzusetzen:

| 🕙 Alle | e-signieren X                                                                                                    |
|--------|----------------------------------------------------------------------------------------------------|
| ?      | 14 von 94 Anfragen sind bereit für die E-Signatur. Da diese Anfragen<br>unterschiedliche Adressnummern, Gültigkeitsperioden oder Abkommen besitzen,<br>werden mehrere Erklärungen erstellt. Insgesamt werden 2 Erklärungen erstellt und<br>an den jeweiligen Kunden versendet. Für jede Erklärung wird ein eigenes Fenster<br>erscheinen. |
|        | Sind Sie sicher, dass Sie fortfahren möchten?                                                                                                    |
|        | Ja Nein                                                                                                    |

Das Fenster der elektronischen Unterschriftserklärung wird geöffnet.

Überprüfen Sie die Unterschriftsdaten und füllen Sie die mit einem \* gekennzeichneten Felder aus, da diese Angaben verpflichtend sind:

| small feature i                                                                                                    | s located to the right (                                                                                                    | of this text and r                                                                                                    | uist he                                                                          | used to view all the text l                                                                                                    | before clicking the "                                                                                                    | Accent" hutton                                                                                                    |                                                                |
|----------------------------------------------------------------------------------------------------|----------------------------------------------------------------------------------------------------|----------------------------------------------------------------------------------------------------|----------------------------------------------------------------------------------|----------------------------------------------------------------------------------------------------|----------------------------------------------------------------------------------------------------|----------------------------------------------------------------------------------------------------|----------------------------------------------------------------|
| elow is your co                                                                                                    | mpany's name, addres                                                                                                    | ss, and signature                                                                                                    | inform                                                                           | ation. Please ensure all in                                                                                                    | formation is correct                                                                                                    | before dicking the                                                                                                | "Accept"                                                       |
|                                                                                                    | 594                                                                                                    |                                                                                                    |                                                                                  |                                                                                                    |                                                                                                    |                                                                                                    |                                                                |
| ritten Undert<br>his is an e-sign<br>ssociated with I                                                                                                    | taking:<br>ing process for submit<br>the name in the signat                                                                                                    | ting your LTSD t<br>tory box below m                                                                                               | o TE Co<br>iust be i                                                             | nnectivity. To use this fun<br>obtained                                                                                                    | ction, a written und                                                                                                    | lertaking from the s                                                                                              | signer:                                                        |
| o use this e-sig                                                                                                    | n function, please cop                                                                                                    | y the statement                                                                                                    | below o                                                                          | onto a document with your                                                                                                    | r company letterhea                                                                                                    | id.                                                                                                    |                                                                |
| I [insert nam<br>Ientifies me a                                                                                                    | e] am providing writ<br>is if it had been sign                                                                                                    | tten undertakir<br>ed in Manuscri                                                                                                  | g acce                                                                           | pting complete respon                                                                                                    | sibility for every s                                                                                                    | upplier's declarat                                                                                                | tion which                                                     |
| ease date and                                                                                                    | sign the letter. This on                                                                                                    | ie time letter mu                                                                                                    | st be so                                                                         | canned and attached to en                                                                                                    | very document bein                                                                                                    | g e- signed. The "At                                                                                              | ttachments"                                                    |
| eclaration:<br>declaration for<br>etween the EU<br>erzegovina; Ca<br>aland; Israel;<br>Iverseas Count<br>frica; Switzerla                                                                                                    | r preferential parts from<br>and the following cour<br>nada; Ceuta & Mellila;<br>Jordan; Kosovo; Leban<br>ries and Territories); F<br>nd: Tunica; Turkwy U                                                                                                    | m the EU is certi<br>htries: ACP Couri<br>: Chile; Columbia<br>ion; Liechtenstel<br>Palestinian Autho<br>kaine                     | lying thi<br>tries (Al<br>I; Costa<br>n; Mace<br>rity of t                       | at products are meeting t<br>frica, the Caribbean and t<br>Rica: Egypt: El Salvador<br>adonia: Mexico: Moldova;<br>the West Bank and the Ga                                                                                                    | he rules of origin fo<br>he Pacific); Albania<br>; Faroe Islands; Ger<br>Montenegro; Moroc<br>iza Strip; Panama; I                                      | r all Free Trade Agr.<br>; Algeria: Andorra;<br>prgia: Guatemala; H<br>rco; Nicaragua; Nor<br>Peru; Serbia: South | eements<br>Bosnia &<br>Ionduras:<br>way; DCT<br>Korea: South   |
| eclaration:<br>declaration for<br>etween the EU<br>erzegovina; Ca<br>seland; Israel;<br>Overseas Count<br>frica; Switzerla<br>Gubigiceitoehr                                                                                                    | r preferential parts from<br>and the following courn<br>nada; Ceuta & Mellila;<br>Jordan; Kosovo; Leban<br>ries and Territories); F<br>nd; Tunisia; Turköy; U<br>aum                                                                                                    | m the EU is certi<br>ntries: ACP Court<br>: Chile; Columbia<br>Ion; Liechtenstei<br>Jalestinian Autho<br>Raine                     | lying thi<br>tries (Al<br>I; Costa<br>n; Mace<br>rity of t                       | at products are meeting t<br>frica, the Caribbean and t<br>Rica: Egypt: El Salvador,<br>adonia; Mexico: Moldova;<br>the West Bank and the Ga                                                                                                    | he rules of origin fo<br>he Pacific); Albania<br>; Faroe Islands; Gei<br>Montenegro; Moroc<br>iza Strip; Panama; I                                      | r all Free Trade Agr<br>; Algeria: Anderra;<br>prgia; Guatemala; H<br>co; Nicaragua; Ner<br>Peru; Serbin: South   | eements<br>Boshia &<br>Honduras:<br>Way: OCT<br>Korea: South   |
| eclaration:<br>declaration for<br>etween the EU<br>erzegovina; Ca<br>seland; Israel;<br>Overseas Count<br>frica; Switzerla<br>Gültigiceitszehr<br>Gültigiceitszehr                                                                                                    | preferential parts from<br>and the following cour<br>nada; Ceuta & Melilla;<br>Jordan; Kosavo; Leban<br>rides and Territories); F<br>nd: Tunisla; Turkov; U<br>aum:<br>dt. 01, 2020                                                                                                    | m the EU is certi<br>Intries: ACP Coun<br>Chile: Columbia<br>Ion; Liechtenstei<br>Valestinian Autho<br>Ikaine                      | lying thi<br>tries (Al<br>t; Costa<br>n; Mace<br>rity of t                       | at products are meeting t<br>frica; the CarRbean and t<br>Rica; Egyot; El Salvador<br>adonia; Mexico; Moldova;<br>the West Bank and the Ga<br>• Gang bs: 11                                                                                                    | he rules of origin to<br>he Pacific); Albania<br>; Farce Islands; Get<br>Montenegro; Moroc<br>iza Strip; Panama; P<br>10. 20:0                          | r all Free Trade Agr<br>; Algeria: Andorra;<br>orgia; Guatemala; H<br>co; Nicaragua; Ner<br>Peru; Serbin: South   | eements<br>Bosnia &<br>Honduras:<br>way: DCT<br>Korea: South   |
| eclaration:<br>declaration for<br>etween the EU<br>erzegovina; Ca<br>siland; Israel;<br>Diverseas Count<br>frica; Switzerla<br>Bottigieitseitr<br>Gütigien<br>Beeltigungdat                                                                                                    | preferential parts froi<br>and the following cour-<br>nicida; Ceuta & Heillia;<br>Jordan; Kossvor, Leban<br>rides and Territories); F<br>nd; Tunicia; Turkov; U<br>aum:<br>d1, 91, 2020<br>av 25, 10, 3025                                                                                                    | m the EU is certi<br>Intries: ACP Coun<br>Chile; Columbia<br>Ion; Liechtenstei<br>Palestinian Autho<br>Ikaine                      | lying thi<br>tries (Al<br>r; Costa<br>n; Mace<br>rity of t                       | at products are meeting t<br>frica, the Caribbean and t<br>Rica, Egypt: El Salvador,<br>adonia; Masica; Moldova;<br>the West Bank and the Ga                                                                                                    | he rules of origin fo<br>he Padfic); Albania<br>; Faroe Islands; Geo<br>Montenegro; Moroc<br>za Strip; Panama; i<br>1.12, 2020                          | r all Free Trade Agr<br>; Algeria; Andorra;<br>rola; Guatemala; h<br>co; Nicaragua; Nor<br>?enu; Serbin; South    | eements<br>Bosnia &<br>Ronduras;<br>way; OCT<br>Korea: South   |
| eclaration:<br>declaration for<br>etween the EU<br>erzegovina (Ca<br>eland; Israel;<br>Xverseas Count<br>frica; Switzerla<br>Butigeetszehr<br>Gutigeetszehr<br>Benitgungsch                                                                                                    | preferential parts from<br>and the following cour<br>nada; Ceuta & Heillia,<br>Jordan; Kosove; Leban<br>dries and Territories); F<br>nd: Tunisia; Turkev; U<br>aun:<br>dr. 51, 2029<br>an 25, 10, 3025                                                                                                    | m the EU is certi<br>ntries: ACP Coun<br>: Chile; Columbia<br>ion; Liechtenstei<br>ion; Liechtenstei<br>valestinian Autho<br>kaine | lying thi<br>tries (Al<br>; Costa<br>n; Mace<br>rity of t                        | at products are meeting t<br>frica, the CarRbean and t<br>Rica, Egypt, El Salvador,<br>edonia; Mesico, Moldova;<br>the West Bank and the Ga                                                                                                    | he rules of origin fo<br>he Padfic); Albania<br>; Farce Islands; Geu<br>Montenègro; Moroc<br>za Strip; Fanama; I<br>; 12, 2008                          | r all Free Trade Agr<br>; Algeria; Andorra;<br>rgla; Guatemala; h<br>ro; Nicaragua; Nor<br>?enu; Serbia; South    | eements<br>Bosina &<br>Honduras:<br>Way; DCT<br>Korea: South   |
| eclaration:<br>declaration for<br>tween the EU<br>erzegovina; Ca<br>eland; Israel;<br>Xverseas Count<br>frica; Switzerla<br>60bigieritsehr<br>Gibgieritsehr<br>Gibgieritsehr<br>Beelbyungdah                                                                                                    | preferential parts from<br>and the following cour<br>made; Ceuta & Meillia,<br>Jordan; Kosove: Leban<br>dries and Territories); F<br>nd; Tunisla; Turkey; U<br>aum<br>gr. 51, 2029<br>an 25, 10, 3025<br>III.                                                                                                    | m the EU is certi<br>ntries: ACP Coun<br>Chile; Columbia<br>ton; Liechtenste<br>Talestinian Author<br>kaine                        | lying thi<br>tries (Al<br>r; Costa<br>n; Mace<br>rity of t<br>Scrabe             | At products are meeting t<br>frica, the Caribbean and t<br>Rica: Egynt I: Salvador<br>adonia; Maxico; Moldova;<br>Meeting the West Bank and the Ga                                                                                                    | he rules of origin to<br>he Pacific); Albania<br>; Paroe Islands; Gel<br>Montenegro; Morac<br>za Strip; Panama; I<br>1, 12, 2008                        | r 38 Free Trade Agr<br>, Algeria; Anderra;<br>rolla; Guatemala; h<br>xo; Nicaragua; Nor<br>Yeru; Serbia; South    | eements<br>Bosnia &<br>Ronduras:<br>way; DCT<br>Korea: South   |
| eclaration:<br>declaration for<br>etween the EU<br>erzegovina (Ca<br>siland; Israel;<br>Versteas Count<br>frica; Switzerla<br>60bigkeitseht<br>dung von<br>Beel huumpdation<br>Lieferantenprot<br>Lieferantenprot                                                                                                    | preferential parts from<br>and the following cour<br>nada; Ceuta & Heillia<br>ordan; Koswic Leban<br>circles and Territories); T<br>aum<br>dr. Sunial; Turkov; U<br>aum<br>dr. S. 2029<br>an 25. 10. 3023<br>H.<br>                                                                                                    | m the EU is certi<br>ntries: ACP Coun<br>Chile; Columbia<br>rolestinian Author<br>rolestinian Author<br>kaine                      | ying thi<br>tries (Al<br>; Costa<br>n; Mace<br>rity of t<br>Scraße<br>PLZ        | at products are meeting t<br>frica, the Caribbean and t<br>Rica: Egynt: [Salvador,<br>adonia; Maxico; Moldova;<br>he Wat Bank and the Ga<br>Gathgots 11<br>Carl-Bocch-Str. 38<br>Carl-Bocch-Str. 38<br>Colors                                                                                                    | he rules of origin to<br>he Padfic); Albania<br>Parce Islandos Ger<br>Montenegro: Mora<br>Za Strip; Panama; I<br>102.2020                               | r all Free Trade Agr<br>Algeria: Andorra;<br>ryla: Gustemala: h<br>co; Nicaragua: Nor<br>feru: Serbia: South      | eemants<br>Bosnia &<br>Konduras;<br>way; OCT<br>Korea: South   |
| eclaration:<br>declaration for<br>etween the EU<br>erzegovina; Ca<br>eiland; Israel;<br>Verzegovina; Ca<br>Sottigieeituseitr<br>Gutogieeituseitr<br>Gutogieeituseitr<br>Gutogieeituseitr<br>Gutogieeituseitr<br>Gutogieeituseitr<br>Gutogieeituseit<br>Burdesland                                                                                                    | preferential parts from<br>and the following cour<br>nada; Ceuta & Nellia,<br>ordan; Kasava; Léban<br>drind: Tuninia; Torkov; U<br>aum<br>dr. dt. 2020<br>av 75.10.2023<br>H.<br>                                                                                                    | m the EU is certi<br>ntries: ACP Coun<br>Chille; Columbia<br>rolestinian Author<br>Palestinian Author<br>kaine                     | Ving thi<br>tries (Al<br>r; Macs<br>rity of t<br>Scrabe<br><br>PLZ<br><br>Land   | et products are meeting t<br>frica, the Caribbean and t<br>Rica, Egyst (: Salvador,<br>adonia; Maxico; Moldowa;<br>he West Bank and the Ga<br>- Garig bis 11<br>- Carl-Bosch-Str. 38<br>- 20056<br>DE Derschland                                                                                                    | he rules of origin to<br>he Padif(), Albania<br>Faroe Islands; Geo<br>Montenegro; Moroc<br>Montenegro; Moroc<br>as Strip; Panama; I<br>1, 12, 2010      | r all Free Trade Agr<br>Algeria: Andorea:<br>Trgla: Guatemala: h<br>cos Micaragua; Ner<br>Yenu: Serbla: South     | eemanta<br>Boshia &<br>Ronduras;<br>way; OCT<br>Korea: South   |
| eclaration:<br>declaration for<br>stween the EU<br>erzegovina; Ca<br>eland; Israel;<br>Verseas Count<br>frica; Switzerla<br>508jeeitschir,<br>Bung von<br>Beei tigungsdah<br>Lieferantenprof<br>Lieferantenprof<br>Lieferantenprof<br>Lieferantenprof<br>Lieferantenprof                                                                                                    | ereforential parts from<br>and the following cours<br>index, Souta & Heilia<br>Jorden, Nasovo, Leba<br>(Kasovo, Leba<br>(Kasovo, Leba<br>(Kasovo, Leba<br>(Kasovo, Leba<br>(Kasovo, Leba<br>(Kasovo, Leba<br>(Kasovo, Leba<br>(Kasovo, Leba<br>(Kasovo, Leba)<br>(Kasovo, Leba)<br>(Kasovo, Leba                                                                                                    | m the EU is cert<br>ntries: ACP Coun<br>Colley: Columbia<br>son; Liechtenstei<br>Valestinian: Autho<br>kaine                       | Ving thi<br>tries (Al<br>n; Maco<br>rity of t<br>Scrate<br><br><br><br>          | at products are meeting to<br>frica, the Caribbean and to<br>Recar Explicit (Salvador)<br>denia, Nasko, Molecus<br>– denig bes 11<br>–<br>Caribbos 11<br>–<br>Caribbos | he rules of origin to<br>the Padif(2); Albanas<br>Farce Islands; Ge<br>Montenegro; Moroc<br>Montenegro; Moroc<br>Moroc<br>Regro, Panema; I<br>(10, 2000 | r all Free Trade Agr<br>Algeria ; Andora; a<br>co: Micaragua; Nor<br>co: Micaragua; Nor<br>Feru; Serbia: South    | eements<br>Boswia &<br>tonduras:<br>way; DCT<br>Korea: South   |
| ectaration:<br>declaration for<br>exceptional 2 caregovinal 2 caregovinal 2<br>versebas Count of the exception<br>of the exception of the exception<br>of the exception of the exception<br>of the exception of the exception<br>of the exception of the exception<br>of the exception of the exception<br>of the exception of the exception<br>of the exception of the exception<br>of the exception of the exception<br>of the exception of the exception of the<br>exception of the exception of the exception<br>of the exception of the exception of the exception<br>of the exception of the exception of the exception of the<br>exception of the exception of the exception of the exception<br>of the exception of the exception of the exception of the<br>exception of the exception of the exception of the exception of the<br>exception of the exception of the exception of the exception of the<br>exception of the exception of the exception of the exception of the<br>exception of the exception of the exception of the exception of the<br>exception of the exception of the exception of the exception of the<br>exception of the exception of the exception of the exception of the<br>exception of the exception of the exception of the exception of the<br>exception of the exception of the | preferential parts free<br>and the following cours<br>indica: Ceuta & Meilla:<br>Fordar: (Ksavor; Léan<br>(Ksavor; Léan<br>(Ksavor; Léan<br>(Ksavor; Léan<br>(Ksavor; Léan<br>(Ksavor; Lean<br>(Ksavor))<br>(Ksavor; Lean<br>(Ksavor)<br>(Ksavor)<br>(Ksa | m the EU is cert<br>ntries: ACP Coun<br>(Chile; Columbi<br>son; Liechtenstei<br>Palestinian Autho<br>kaine                         | Ying thi<br>tries (A<br>; Costa<br>n; Mace<br>rity of t<br>scrafe<br>PL2<br>Land | at products are meeting t<br>frica, the Caribbean and t<br>Rica Egystel I Salvador,<br>adoria; Healco; Moldova;<br>he West Bank and the Go<br>= Garty bis 31<br>*<br>Cari-BoothSan 33<br>67D56<br>[JE: Development]                                                                                                    | he rules of origin to<br>the Padif(); Albana<br>Farte Stands, Gee<br>Montanegro; Morra<br>Montanegro; Morra<br>Za Strip; Panama; I<br>1, 19, 2010       | r all Free Trade Agr<br>Algeria ; Andora; a<br>roo; Nicaragua; Nor<br>Rearagua; Nor<br>Peru: Serbia ; South       | eements<br>Bosnia &<br>Anduras;<br>way; DCT<br>Korea: South    |
| ectaration:<br>declaration for<br>exceention EU<br>erzegowina; Ca<br>siand; Srazia;<br>overseas Counter<br>fica; Switzerla<br>60/bjeelisaett<br>dating wen<br>Benthyangstah<br>Ueterantencion<br>Saot<br>Bundesland<br>Signaturprofi<br>"Name                                                                                                    | preferential parts from<br>and the following com-<br>nand the following com-<br>ridad, Seuta & Niellia,<br>Tordan, Kasson; Leka-<br>ries and Territories; 1<br>diff. Tunitia, Turkov; U<br>aum<br>diff. 2005<br>diff. 2005<br>diff.                                                                                                    | m the EU is certit<br>ntries: ACP Council<br>Chile; Columbia<br>ion; Liechtensbei<br>Valestinian Author<br>kaine                   | Straffe<br>Straffe<br>Straffe<br>PL2<br>Land                                     | at products are meeting t<br>frica, the Caribbean and t<br>Rica, Egynt I, Salvador,<br>adonia; Maxico; Moldova;<br>he Wat Bank and the Ga<br>Caribbean and the Ga<br>Caribbean and                                                                                                    | he rules of origin to<br>the Padif(s), Mbania<br>Farte Stainds; Get<br>Montanagro; Moroc<br>da Strip; Fanama: I<br>1 12, 2005                           | r all Free Trade Agr<br>Algoria Andorra:<br>Trada Courtem Mar, h<br>Yernia Souther Marken<br>Yerni; Serbia: South | eements<br>Bosmia &<br>Konduras;<br>way; OCT<br>  Korea: South |

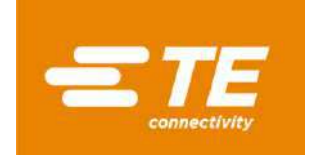

**Für das USMCA-Abkommen** geben Sie den Zertifizierer ein: Ausführer, Hersteller oder eine andere Kategorie.

Wenn Sie nichts auswählen, wählt das System standardmäßig "Exporteur".

Wenn "andere" ausgewählt wird, müssen Sie bestätigen, dass Sie einen Qualifikationsnachweis vom Hersteller haben.

| - Supplier Profile | e La 👘 👘 | 234       | 40)                       |          |
|--------------------|----------|-----------|---------------------------|----------|
| Exporter Name      | K. Ľ     | Certifier | E - Exporter 👻            |          |
| Street             | (        | City      | E - Exporter              | ZIP 454; |
| State              |          | Country   | P - Producer<br>O - Other | Liberted |

Sobald alle Felder ausgefüllt sind, klicken Sie auf "OK".

# FAQ

### Schwierigkeiten bei der Anmeldung

Lieferanten müssen sich im <u>TE Supplier Portal</u> anmelden, um Zugriff auf das Anfragen Modul zu erhalten.

Im Fall einer Erstanmeldung, folgen Sie bitte den Instruktionen im <u>TE Supplier portal / Quick</u> reference guide self-registration.

Wenn Sie Schwierigkeiten bei der Anmeldung haben oder Unterstützung bei der Erstellung Ihres Accounts benötigen, erstellen Sie bitte ein Ticket beim Helpdesk unserer Supplier Portal Teams. Im Supplier Portal klicken Sie dafür im Menü auf "Support Center" und wählen "Problem melden" aus. Auf Ihrem Bildschirm erscheint dann ein Formular das Sie bitte vervollständigen.

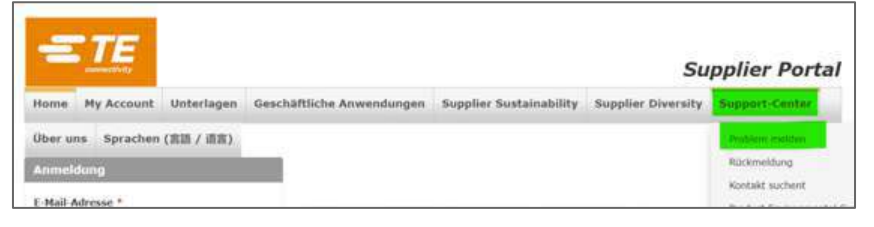

### Fehlermeldungen beim Ausfüllen des Dokuments

#### "Präferenzstatus" nicht erschienen

Oftmals wird die Auswahl unter "Präferenzstatus" nicht richtig ausgefüllt.

Dieses Feld hat den Standardstatus "35-Validate Data & Update Pref Status", der in einen der 3 unten aufgeführten Status geändert werden muss:

- 01-Originating
- 50-Non-Originating
- 53-No Longer Produced

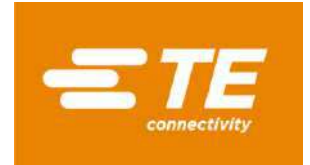

### Überlappender Zeitraum

Manchmal kann der Schritt der elektronischen Unterschrift nicht abgeschlossen werden, weil entweder das "Gültig von"-Datum nicht der erste Tag des Kalenderjahres oder das "Gültig bis"-Datum nicht der letzte Tag des Jahres ist, oder beides.

Bitte ändern Sie das vorgegebene Gültig-von und Gültig-bis-Datum in der Anfrage nicht. Es muss bei Jan/01/YEAR und Dec/31/YEAR bleiben.

#### Schwierigkeiten mit der elektronischen Unterschrift

Wenn Sie alle Pflichtfelder ausgefüllt haben und trotzdem nicht unterschreiben können, raten wir Ihnen, den gesamten Browserverlauf zu löschen, Cookies und Caches zu löschen und eine neue Sitzung zu eröffnen.

Wenn das Problem immer noch besteht, wenden Sie sich bitte an Ihren TE-Ansprechpartner, um Hilfe zu erhalten.

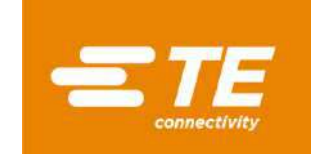

# Annex -- ISO Country code / ISO code pays / ISO Landesvorwahl

| ISO-code | Country                    | Pays                                | Land                         |
|----------|----------------------------|-------------------------------------|------------------------------|
| AD       | Andorra                    | Andorre                             | Andorra                      |
| AE       | United Arab Emirates       | Emirats Arabes Unis                 | Vereinigte Arabische Emirate |
| AF       | Afghanistan                | Afghanistan                         | Afghanistan                  |
| AG       | Antigua and Barbuda        | Antigua et Barbuda                  | Antigua und Barbuda          |
| AI       | Anguilla                   | Anguilla                            | Anguilla                     |
| AL       | Albania                    | Albanie                             | Albanien                     |
| AM       | Armenia                    | Arménie                             | Arménien                     |
| AN       | Netherlands Antilles       | Antilles Néerlandaises              | Niederländische Antillen     |
| AO       | Angola                     | Angola                              | Angola                       |
| AQ       | Antarctica                 | Antarctique                         | Antarktis                    |
| AR       | Argentina                  | Argentine                           | Argentinien                  |
| AS       | American Samoa             | Samoa américaines                   | Amerikanischen Samoa-Inseln  |
| AT       | Austria                    | Autriche                            | Österreich                   |
| AU       | Australia                  | Australie                           | Australien                   |
| AW       | Aruba                      | Aruba                               | Aruba                        |
| AZ       | Azerbaijan                 | Azerbaïdjan                         | Aserbaidschan                |
| ВА       | Bosnia and Herzegovina     | Bosnie-Herzégovine                  | Bosnien und Herzegowina      |
| BB       | Barbados                   | Barbade                             | Barbados                     |
| BD       | Bangladesh                 | Bangladesh                          | Bangladesch                  |
| BE       | Belgium                    | Belgique                            | Belgien                      |
| BF       | Burkina Faso               | Burkina Faso                        | Burkina Faso                 |
| BG       | Bulgaria                   | Bulgarie                            | Bulgarien                    |
| вн       | Bahrain                    | Bahreïn                             | Bahrain                      |
| ВІ       | Burundi                    | Burundi                             | Burundi                      |
| BJ       | Benin                      | Bénin                               | Benin                        |
| BM       | Bermuda                    | Bermudes                            | Bermuda                      |
| BN       | Brunei Darussalam          | Brunei Darussalam                   | Brunei Darussalam            |
| во       | Bolivia                    | Bolivie                             | Bolivien                     |
| BR       | Brazil                     | Brésil                              | Brasilien                    |
| BS       | Bahamas                    | Bahamas                             | Bahamas                      |
| ВТ       | Bhutan                     | Bhoutan                             | Bhutan                       |
| BV       | Bouvet Island              | île Bouvet                          | Bouvetinsel                  |
| BW       | Botswana                   | Botswana                            | Botswana                     |
| BY       | Belarus                    | Biélorussie                         | Weißrussland                 |
| BZ       | Belize                     | Bélize                              | Belize                       |
| CA       | Canada                     | Canada                              | Kanada                       |
| СС       | Cocos (Keeling) Islands    | îles Cocos                          | Cocosinsel                   |
| CD       | Congo, Democratic Republic | République Démocratique du<br>Congo | Demokratische Republik Kongo |
| CF       | Central African Republic   | République de Centrafrique          | Zentralafrikanische Republik |
| CG       | Congo                      | Congo                               | Kongo                        |
| СН       | Switzerland                | Suisse                              | Schweiz                      |

Version: October 2023

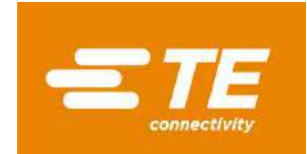

| CI | Ivory Coast                 | Côte d'Ivoire           | Elfenbeinküste          |
|----|-----------------------------|-------------------------|-------------------------|
| СК | Cook Islands                | îles Cook               | Cookinseln              |
| CL | Chile                       | Chili                   | Chile                   |
| CM | Cameroon                    | Cameroun                | Kamerun                 |
| CN | China                       | Chine                   | China                   |
| СО | Columbia                    | Colombie                | Kolumbien               |
| CR | Costa Rica                  | Costa Rica              | Costa Rica              |
| CU | Cuba                        | Cuba                    | Kuba                    |
| CV | Cape Verde                  | Cap Vert                | Kap Verde               |
| СХ | Christmas Island            | île Christmas           | Weihnachtsinsel         |
| CY | Cyprus                      | Chypre                  | Zypern                  |
| CZ | Czech Republic              | République Tchèque      | Tschechien              |
| DE | Germany                     | Allemagne               | Deutschland             |
| DJ | Djibouti                    | Djibouti                | Dschibuti               |
| DK | Denmark                     | Danemark                | Dänemark                |
| DM | Dominica                    | Dominique               | Dominica                |
| DO | Dominican Republic          | République Dominicaine  | Dominikanische Republik |
| DZ | Algeria                     | Algérie                 | Algerien                |
| EC | Ecuador                     | Equateur                | Ecuador                 |
| EE | Estonia                     | Estonie                 | Estland                 |
| EG | Egypt                       | Egypte                  | Ägypten                 |
| ER | Eritrea                     | Érythrée                | Eritrea                 |
| ES | Spain                       | Espagne                 | Spanien                 |
| ET | Ethiopia                    | Ethiopie                | Äthiopien               |
| FI | Finland                     | Finlande                | Finnland                |
| FJ | Fiji                        | Fidji                   | Fidschi                 |
| FK | Falkland Islands (Malvinas) | lles Falkland (Malvine) | Falklandinseln          |
| FM | Micronesia                  | Micronésie              | Mikronesien             |
| FO | Faroe Islands               | lles Féroé              | Färöer Inseln           |
| FR | France                      | France                  | Frankreich              |
| GA | Gabon                       | Gabon                   | Gabun                   |
| GB | United Kingdom              | Royaume-Uni             | Vereinigtes Königreich  |
| GD | Grenada                     | Grenade                 | Grenada                 |
| GE | Georgia                     | Géorgie                 | Georgia                 |
| GF | French Guiana               | Guyane Française        | Französisch-Guyana      |
| GG | Guernsey                    | Guernesey               | Guernsey                |
| GH | Ghana                       | Ghana                   | Ghana                   |
| GI | Gibraltar                   | Gibraltar               | Gibraltar               |
| GL | Greenland                   | Groënland               | Grönland                |
| GM | Gambia                      | Gambie                  | Gambia                  |
| GN | Guinea                      | Guinée                  | Guinea                  |
| GP | Guadeloupe                  | Guadeloupe              | Guadeloupe              |
| GQ | Equatorial Guinea           | Guinée équatoriale      | Äquatorialguinea        |
| GR | Greece                      | Grèce                   | Griechenland            |

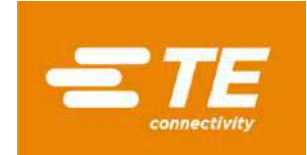

| GS | S. Georgia and S. Sandwich<br>Isls. | St Georgia et les îles Sandwich             | St. Georgia und die Sandwichinseln           |
|----|-------------------------------------|---------------------------------------------|----------------------------------------------|
| GT | Guatemala                           | Guatemala                                   | Guatemala                                    |
| GU | Guam                                | Guam                                        | Guam                                         |
| GW | Guinea-Bissau                       | Guinée-Bissau                               | Guinea-Bissau                                |
| GY | Guyana                              | Guyane                                      | Guyana                                       |
| НК | Hong-Kong                           | Hong-Kong                                   | Hong-Kong                                    |
| HM | Heard and McDonald Islands          | lles de Heard et McDonald                   | Heard und McDonald Inseln                    |
| HN | Honduras                            | Honduras                                    | Honduras                                     |
| HR | Croatia                             | Croatie                                     | Kroatien                                     |
| HT | Haiti                               | Haïti                                       | Haiti                                        |
| HU | Hungary                             | Hongrie                                     | Ungarn                                       |
| ID | Indonesia                           | Indonésie                                   | Indonesien                                   |
| IE | Ireland                             | Irlande                                     | Irland                                       |
| IL | Israel                              | Israël                                      | Israel                                       |
| IN | India                               | Inde                                        | Indien                                       |
| Ю  | British Indian Ocean Territory      | Territoire Britannique de l'Océan<br>Indien | Britisches Territorium im Indischen<br>Ozean |
| IQ | Iraq                                | Irak                                        | Irak                                         |
| IR | Iran                                | Iran                                        | Iran                                         |
| IS | Iceland                             | Islande                                     | Island                                       |
| IT | Italy                               | Italie                                      | Italien                                      |
| JM | Jamaica                             | Jamaïque                                    | Jamaika                                      |
| JO | Jordan                              | Jordanie                                    | Jordanien                                    |
| JP | Japan                               | Japon                                       | Japan                                        |
| KE | Kenya                               | Kenya                                       | Kenia                                        |
| KG | Kyrgyzstan                          | Kirgisistan                                 | Kirgisistan                                  |
| KH | Cambodia                            | Cambodge                                    | Kambodscha                                   |
| KI | Kiribati                            | Kiribati                                    | Kiribati                                     |
| KM | Comoros                             | Comores                                     | Komoren                                      |
| KN | St. Kitts and Nevis                 | St Christophe et Névés                      | St. Kitts and Nevis                          |
| KR | South Korea                         | Corée du Sud                                | Südkorea                                     |
| KW | Kuwait                              | Koweït                                      | Kuwait                                       |
| KY | Cayman Islands                      | Iles Caïman                                 | Cayman Inseln                                |
| KZ | Kazakhstan                          | Kazakhstan                                  | Kasachstan                                   |
| LA | Laos                                | Laos                                        | Laos                                         |
| LB | Lebanon                             | Liban                                       | Libanon                                      |
| LC | St. Lucia                           | Ste Lucie                                   | St. Lucia                                    |
| LI | Liechtenstein                       | Liechtenstein                               | Liechtenstein                                |
| LK | Sri Lanka                           | Sri Lanka                                   | Sri Lanka                                    |
| LR | Liberia                             | Libéria                                     | Liberia                                      |
| LS | Lesotho                             | Lesotho                                     | Lesotho                                      |
| LT | Lithuania                           | Lituanie                                    | Litauen                                      |
| LU | Luxembourg                          | Luxembourg                                  | Luxemburg                                    |
| LV | Leetonia                            | Lettonie                                    | Lettland                                     |

Version: October 2023

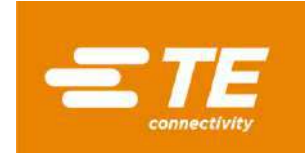

| LY | Libya                    | Lybie                     | Libyen                  |
|----|--------------------------|---------------------------|-------------------------|
| MA | Morocco                  | Maroc                     | Marokko                 |
| MC | Monaco                   | Monaco                    | Monaco                  |
| MD | Moldova                  | Moldavie                  | Moldawien               |
| ME | Montenegro               | Monténégro                | Montenegro              |
| MG | Madagascar               | Madagascar                | Madagaskar              |
| MH | Marshall Islands         | Îles Marshall             | Marshallinseln          |
| МК | Macedonia                | Macédoine                 | Mazedonien              |
| ML | Mali                     | Mali                      | Mali                    |
| MM | Myanmar                  | Myanmar                   | Myanmar                 |
| MN | Mongolia                 | Mongolie                  | Mongolei                |
| MO | Macau                    | Macao                     | Macau                   |
| MP | Northern Mariana Islands | lles Mariannes            | Marianen Inseln         |
| MQ | Martinique               | Martinique                | Martinique              |
| MR | Mauritania               | Mauritanie                | Mauretanien             |
| MS | Montserrat               | Montserrat                | Montserrat              |
| MT | Malta                    | Malte                     | Malta                   |
| MU | Mauritius                | Maurice                   | Mauritius               |
| MV | Maldives                 | Maldives                  | Malediven               |
| MW | Malawi                   | Malawi                    | Malawi                  |
| MX | Mexico                   | Mexique                   | Mexiko                  |
| MY | Malaysia                 | Malaisie                  | Malaysia                |
| MZ | Mozambique               | Mozambique                | Mosambik                |
| NA | Namibia                  | Namibie                   | Namibia                 |
| NC | New Caledonia            | Nouvelle-Calédonie        | Neukaledonien           |
| NE | Niger                    | Niger                     | Niger                   |
| NF | Norfolk Island           | lles Norfolk              | Norfolk Island          |
| NG | Nigeria                  | Nigeria                   | Nigeria                 |
| NI | Nicaragua                | Nicaragua                 | Nicaragua               |
| NL | Netherlands              | Pays-Bas                  | Niederlande             |
| NO | Norway                   | Norvège                   | Norwegen                |
| NP | Nepal                    | Népal                     | Nepal                   |
| NR | Nauru                    | Nauru                     | Nauru                   |
| NU | Niue                     | Niue                      | Niue                    |
| NZ | New Zealand              | Nouvelle-Zélande          | Neuseeland              |
| OM | Oman                     | Oman                      | Oman                    |
| PA | Panama                   | Panama                    | Panama                  |
| PE | Peru                     | Pérou                     | Peru                    |
| PF | French Polynesia         | Polynésie Française       | Französisch-Polynesien  |
| PG | Papua New Guinea         | Papouasie Nouvelle Guinée | Papua Neu-Guinea        |
| PH | Philippines              | Philippines               | Philippinen             |
| РК | Pakistan                 | Pakistan                  | Pakistan                |
| PL | Poland                   | Pologne                   | Polen                   |
| PM | St. Pierre and Miquelon  | St. Pierre et Miquelon    | St. Pierre and Miquelon |

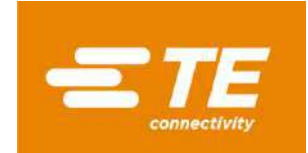

| PN | Pitcairn                    | Pitcairn                                       | Pitcairninseln                    |
|----|-----------------------------|------------------------------------------------|-----------------------------------|
| PS | Palestinian Territory       | Palestine                                      | Palästina                         |
| PT | Portugal                    | Portugal                                       | Portugal                          |
| PW | Palau                       | Palau                                          | Palau                             |
| PY | Paraguay                    | Paraguay                                       | Paraguay                          |
| QA | Qatar                       | Qatar                                          | Katar                             |
| RE | Reunion                     | Réunion                                        | Reunion                           |
| RO | Romania                     | Roumanie                                       | Rumänien                          |
| RS | Serbia                      | Serbie                                         | Serbien                           |
| RU | Russia                      | Russie                                         | Russland                          |
| RW | Rwanda                      | Rwanda                                         | Rwanda                            |
| SA | Saudi Arabia                | Arabie Saoudite                                | Saudi Arabien                     |
| SB | Solomon Islands             | Îles Salomon                                   | Salomonen                         |
| SC | Seychelles                  | Seychelles                                     | Seychellen                        |
| SE | Sweden                      | Suède                                          | Schweden                          |
| SG | Singapore                   | Singapour                                      | Singapur                          |
| SH | St. Helena                  | St Hélène                                      | St. Helena                        |
| SI | Slovenia                    | Slovénie                                       | Slowenien                         |
| SK | Slovakia                    | Slovaquie                                      | Slowakei                          |
| SL | Sierra Leone                | Sierra Leone                                   | Sierra Leone                      |
| SM | San Marino                  | San Marino                                     | San Marino                        |
| SN | Senegal                     | Sénégal                                        | Senegal                           |
| SO | Somalia                     | Somalie                                        | Somalia                           |
| SR | Suriname                    | Suriname                                       | Suriname                          |
| ST | Sao Tome and Principe       | Sao Tome et Principe                           | São Tomé und Príncipe             |
| SV | El Salvador                 | El Salvador                                    | El Salvador                       |
| SY | Syria                       | Syrie                                          | Syrien                            |
| SZ | Swaziland                   | Swaziland                                      | Swasiland                         |
| TC | Turks and Caicos Islands    | Iles Turks et Caïques                          | Turks- und Caicosinseln           |
| TD | Chad                        | Tchad                                          | Tschad                            |
| TF | French Southern Territories | Terres australes et antarctiques<br>françaises | Französische Südpolar-Territorien |
| TG | Togo                        | Тодо                                           | Тодо                              |
| TH | Thailand                    | Thaïlande                                      | Thailand                          |
| TJ | Tajikistan                  | Tadjikistan                                    | Tajikistan                        |
| ТК | Tokelau                     | Tokelau                                        | Tokelau                           |
| TM | Turkmenistan                | Turkménistan                                   | Turkmenistan                      |
| TN | Tunisia                     | Tunisie                                        | Tunesien                          |
| ТО | Tonga                       | Tonga                                          | Tonga                             |
| TR | Türkiye                     | Turquie                                        | Türkei                            |
| TT | Trinidad and Tobago         | Trinidad et Tobago                             | Trinidad und Tobago               |
| TV | Tuvalu                      | Tuvalu                                         | Tuvalu                            |
| TW | Taiwan                      | Taïwan                                         | Taiwan                            |
| TZ | Tanzania                    | Tanzanie                                       | Tansania                          |
| UA | Ukraine                     | Ukraine                                        | Ukraine                           |

Version: October 2023

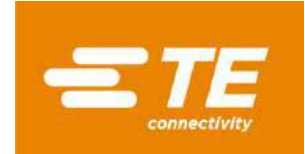

| UG | Uganda                    | Uganda                    | Uganda                   |
|----|---------------------------|---------------------------|--------------------------|
| US | United States             | Etats-Unis                | Vereinigte Staaten       |
| UY | Uruguay                   | Uruguay                   | Uruguay                  |
| UZ | Uzbekistan                | Ouzbékistan               | Usbekistan               |
| VA | Vatican                   | Vatican                   | Vatikanstadt             |
| VC | St. Vincent               | St. Vincent               | St. Vincent              |
| VE | Venezuela                 | Venezuela                 | Venezuela                |
| VG | British Virgin Islands    | Iles Vierges Britanniques | Britische Jungferninseln |
| VI | Virgin Islands (US)       | Iles Vierges              | Jungferninseln           |
| VN | Vietnam                   | Vietnam                   | Vietnam                  |
| VU | Vanuatu                   | Vanuatu                   | Vanuatu                  |
| WF | Wallis and Futuna Islands | Wallis et Futuna          | Wallis and Futuna        |
| WS | Samoa                     | Samoa                     | Samoa                    |
| ХК | Kosovo                    | Коѕоvо                    | Козоvо                   |
| YE | Yemen                     | Yémen                     | Jemen                    |
| ΥT | Mayotte                   | Mayotte                   | Mayotte                  |
| ZA | South Africa              | Afrique du Sud            | Südafrika                |
| ZM | Zambia                    | Zambie                    | Sambia                   |
| ZW | Zimbabwe                  | Zimbabwe                  | Simbabwe                 |

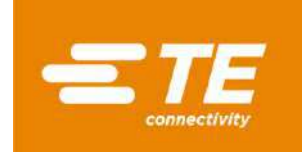

#### Annex -- « Region » code reference table for Germany and France / Table des références « Région » Allemagne et France

| Region – | Germany/Allemagne |
|----------|-------------------|
|----------|-------------------|

- 01 Schleswig-Holstein
- 02 Hamburg
- 03 Niedersachsen
- 04 Bremen
- 05 Nodrhein-Westfalen
- 06 Hessen
- 07 Rheinland-Pfalz
- 08 Baden-Wuerttemberg
- 09 Bayern
- 10 Saarland
- 11 Berlin
- 12 Brandenburg
- 13 Mecklenburg-Vorpommem
- 14 Sachsen
- 15 Sachsen-Anhalt
- 16 Thueringen

#### **Region - France**

- 01 Ain
- 02 Aisne
- 03 Allier
- 04 Alpes (Haute Provence)
- 05 Alpes (Hautes)
- 06 Alpes Maritimes
- 07 Ardèche
- 08 Ardennes
- 09 Ariège
- 10 Aube
- 11 Aude
- 12 Aveyron
- 13 Bouches du Rhône
- 14 Calvados
- 15 Cantal
- 16 Charente
- 17 Charente Maritime
- 18 Cher
- 19 Corrèze
- 20 Corse
- 2A Corse-du-Sud
- 2B Corse- du Nord
- 21 Côte d'Or
- 22 Côtes d'Armor
- 23 Creuse
- 24 Dordogne
- 25 Doubs
- 26 Drôme
- Version: October 2023

- **Region code for France (cont'd)** 27 – Eure 28 – Eure-et-Loir 29 – Finistère 30 – Gard 31 – Garonne (Haute) 32 – Gers 33 – Gironde 34 – Hérault 35 – Ille-et-Vilaine 36 – Indre 37 - Indre-et-Loire 38 – Isère 39 – Jura 40 – Landes 41 - Loir-et-Cher 42 – Loire 43 - Loire (Haute) 44 – Loire Atlantique 45 – Loiret 46 – Lot 47 – Lot-et-Garonne 48 – Lozère 49 - Maine-et-Loire 50 – Manche 51 – Marne 52 – Marne (Haute) 53 – Mayenne 54 - Meurthe-et-Moselle 55 – Meuse 56 – Morbihan 57 – Moselle 58 – Nièvre 59 – Nord 60 – Oise 61 – Orne 62 - Pas-de-Calais 63 - Puy-de-Dôme 64 – Pyrénées Atlantiques 65 – Pyrénées (Hautes) 66 – Pyrénées (Orientales) 67 – Bas-Rhin 68 – Haut-Rhin 69 – Rhône 70 – Saône (Haute)
- 71 Saône-et-Loire
- 72 Sarthe
- 73 Savoie
- 74 Savoie (Haute)

Region code for France (cont'd) 75 – Paris 76 – Seine-Maritime 77 – Seine-et-Marne 78 – Yvelines 79 – Deux-Sèvres 80 – Somme 81 – Tarn 82 – Tarn-et-Garonne 83 – Var 84 – Vaucluse 85 – Vendée 86 – Vienne 87 – Vienne (Haute) 88 – Vosges 89 – Yonne 90 - Territoire de Belfort 91 – Essonne 92 - Hauts-de-Seine 93 – Seine-St-Denis 94 – Val-de-Marne 95 – Val-d'Oise 97 - DOM-TOM 99 - Hors-France 971 – Guadeloupe 972 – Martinique 973 – Guyane 974 – Réunion 975 - Saint-Pierre-et-Miquelon